# CT-S300 Casiotone

# 取扱説明書

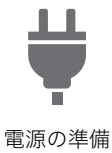

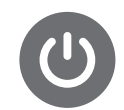

電源の入れ方、切り方

#b

音の高さを半音単位で変える (トランスポーズ)

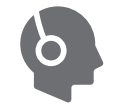

ヘッドホン(別売品)と 接続する

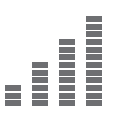

音の高さを微調整する (チューニング)

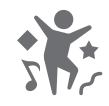

ダンスミュージックモードで ダンスミュージックボイスを 演奏する

機能設定を変更する

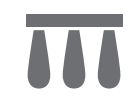

ペダル(別売品)と接続する

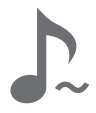

サステインボタンを使う

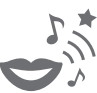

使う

楽器の設定を保存する・読み 込む(マイセットアップ)

いろいろな楽器の音色で弾く

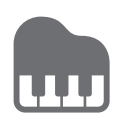

リズムをバックに演奏する

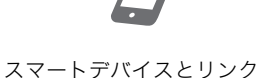

ソング(内蔵曲)を鳴らす

する(APP機能)

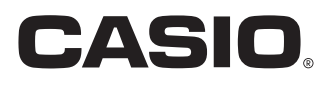

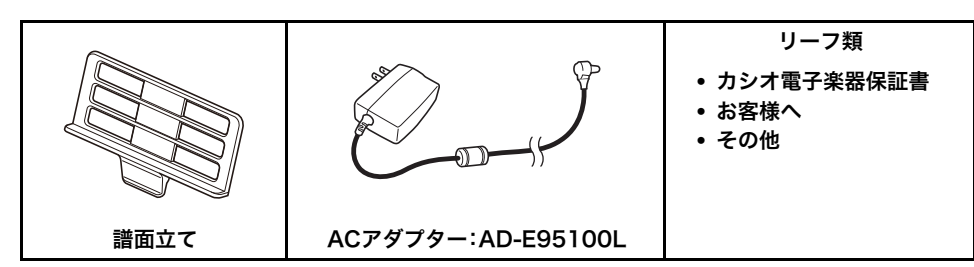

• 欠品、破損、紛失等の場合は、ご購入された販売店にお問い合わせください。(ACアダプターは別売品で購入可能)

• 付属品のデザインと内容は、予告なく変更されることがあります。

### 楽譜集について

楽譜集のPDFデータを弊社ウェブサイト(QRコード、または下記URLからアクセス可)からダウンロードできます。 お手持ちのスマートデバイスで楽譜を閲覧できます。

PDFデータは、目次から楽譜ページに直接アクセスできる機能がついていたり、弾きたい曲だけをプリントアウトできて便利です。 https://support.casio.jp/emi/manual/CT-S300/

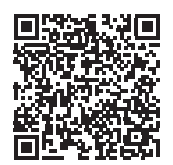

### 別売品のご案内

| 商品名     | 品番          |     | 商品名    | 品番      |          | • カシオ電                   |
|---------|-------------|-----|--------|---------|----------|--------------------------|
| ヘッドホン   | CP-16       |     | イス     | CB-5    |          | <ul> <li>店頭の力</li> </ul> |
| ペダル     | SP-3        | _   |        | CB-7    |          | でより計<br>https://supp     |
|         | SP-20       | _   |        | CB-30   | <u> </u> | <u>mps.//supp</u>        |
| ACアダプター | AD-E95100LJ |     | ソフトケース | SC-650B |          |                          |
| スタンド    | CS-2X       | - • |        |         |          |                          |

• カシオ電子楽器取扱店で購入可能。

 店頭のカシオ電子キーボードカタログ でより詳しい情報がご覧になれます。
 https://support.casio.jp/emi/manual/CT-S300/

### 本書の内容について

●本書の一部または全部を無断で複写することは禁止されています。また個人としてご利用になるほかは、著作権法上、当社 に無断では使用できませんのでご注意ください。

- ●本書および本機の使用により生じた損失、逸失利益または第三者からのいかなる請求についても当社では一切その責任を 負えませんので、あらかじめご了承ください。
- ●本書の内容に関しては、将来予告なく変更することがあります。
- ●本書のイラストは、実際の製品とは異なる場合があります。
- ●本書に記載されている社名および商品名は、それぞれ各社の登録商標および商標です。

# 目次

| 全体ガイド                   | 2  |
|-------------------------|----|
|                         | 3  |
|                         | 3  |
| 譜面立ての準備                 | 4  |
| ヘッドホン(別売品)と接続する         | 4  |
| ペダル(別売品)と接続する           | 4  |
| 共通の操作                   | 5  |
| <br>液晶画面の表示について         | 5  |
| ホームについて                 | 5  |
| 3 ボタンについて               | 5  |
| ダイヤル操作について              | 5  |
| 鍵盤で演奏する                 | 6  |
| 電源の入れ方、切り方              | 6  |
| 音量を調節する                 | 7  |
| メトロノームを使う               | 7  |
| デモ演奏を聴く                 | 8  |
| 音を変えて弾く(演奏する)           | 9  |
| いろいろな楽器の音色で弾く           | 9  |
| 鍵盤を押す強弱で音量を変える(タッチレスポンス | )9 |
| ペダルを使う                  | 10 |
| ピッチベンドホイールを使う           | 10 |
| サステインボタンを使う             | 11 |
| 音の残響を変える(リバーブ)          | 11 |
| 音の高さを半音単位で変える(トランスポーズ)  | 11 |
| 音の高さを微調整する(チューニング)      | 12 |
| 楽器の設定を保存する・読み込む         |    |
| (マイセットアップ)              | 12 |
| マイセットアップに保存する           | 12 |
| マイセットアップから読み込む          | 13 |

| ソング(内蔵曲)を鳴らす                                                                                         | 14                                      |
|----------------------------------------------------------------------------------------------------|-----------------------------------------|
| ソングについて                                                                                              | 14                                      |
| ソングを選んで再生する                                                                                          | 14                                      |
| ソングの再生に合わせて鍵盤の音色を選ぶ                                                                                  |                                         |
| (トーンシンク機能)                                                                                           | 16                                      |
| ソングをパート別で練習する                                                                                        | 17                                      |
| ソングに合わせてカウント音を鳴らす......                                                                              | 17                                      |
|                                                                                                    |                                         |
| ダンスミュージックモードで演奏する                                                                                    | 18                                      |
| <b>ダンスミュージックモードで演奏する</b><br>ダンスミュージックモードについて                                                         | <b>18</b>                               |
| <b>ダンスミュージックモードで演奏する</b><br>ダンスミュージックモードについて<br>いろいろなダンスミュージックを再生する                                  | <b>18</b><br>18<br>19                   |
| <b>ダンスミュージックモードで演奏する</b><br>ダンスミュージックモードについて<br>いろいろなダンスミュージックを再生する<br>おすすめの音色にする                    | <b>18</b><br>18<br>19<br>21             |
| <b>ダンスミュージックモードで演奏する</b><br>ダンスミュージックモードについて<br>いろいろなダンスミュージックを再生する<br>おすすめの音色にする<br>ダンスミュージックボイスを使う | <b>18</b><br>18<br>19<br>21<br>21       |
| ダンスミュージックモードで演奏する<br>ダンスミュージックモードについて                                                                | <b>18</b><br>18<br>19<br>21<br>21<br>21 |

| リズムをバックに演奏する               | 22   |
|----------------------------|------|
|                            | . 22 |
| いろいろなリズムを鳴らす               | . 22 |
| おすすめのリズム設定にする              | . 24 |
| リズムのパターンを変える               | . 24 |
| 変化フレーズ(フィルイン)を入れる          | . 24 |
| コードを入力してリズムの伴奏を鳴らす         | . 25 |
| 前奏(イントロ)と終わり(エンディング)を入れる . | . 27 |
| 外部機器と接続する                  | 28   |
| <br>スマートデバイスとリンクする(APP 機能) | . 28 |
| パソコンと接続して MIDI を使う         | . 28 |
| オーディオ機器と接続する               | . 29 |
| 機能設定を変更する                  | 30   |
| <br>設定操作について               | . 30 |
| 設定項目一覧                     | . 30 |
| 資料                         | 33   |
| 困ったときは                     | . 33 |
| 製品仕様                       | . 34 |
| 音色リスト                      | . 36 |
| ドラム音色リスト                   | . 39 |
| ソングリスト                     | . 40 |
| ダンスミュージックモードリスト            | . 40 |
| リズムリスト                     | . 41 |
| 指定できるコード種一覧                | . 42 |
| コード例一覧                     | . 43 |

| MIDI | イン | プリン | ヽンテ・ | ーショ | ン・チャ | ァート |
|------|----|-----|------|-----|------|-----|
|------|----|-----|------|-----|------|-----|

# 全体ガイド

### ■フロントパネル部

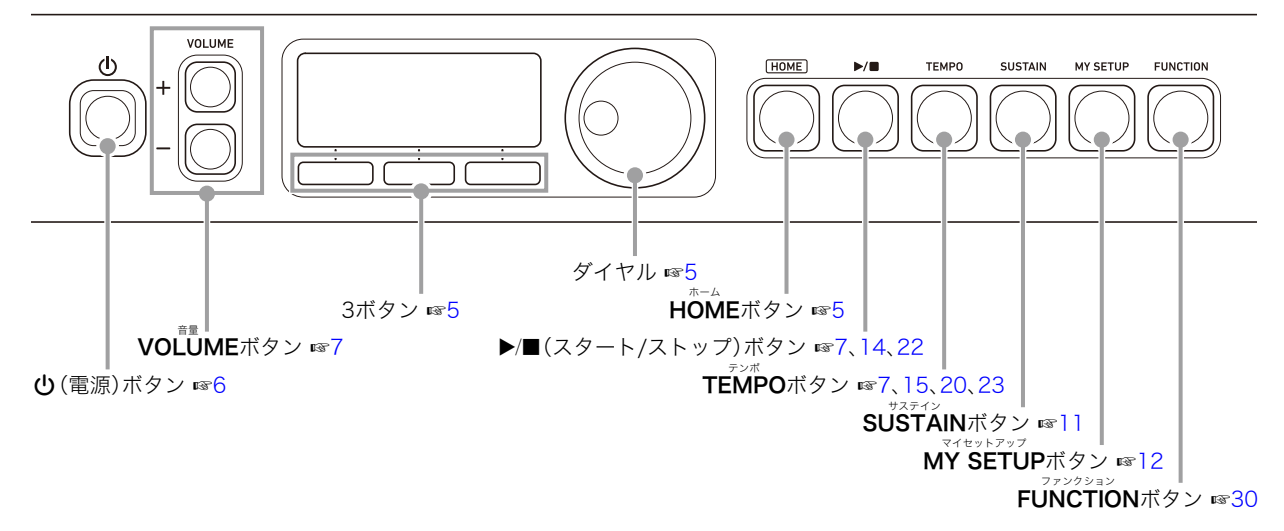

■背面部

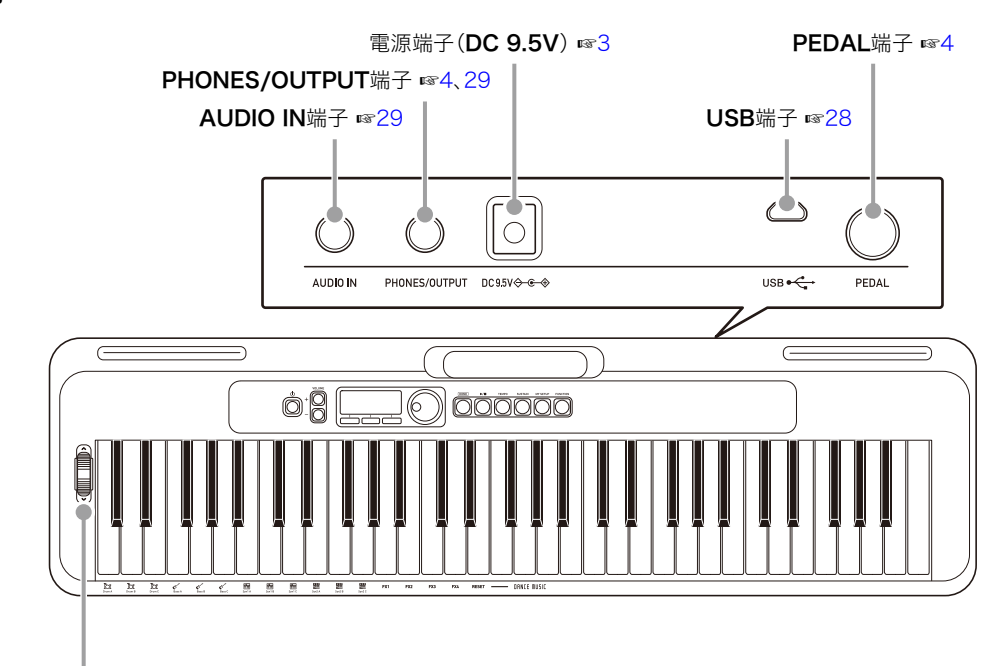

ピッチベンドホイール ☞10

• ☞マークの数字は参照ページです。

# 演奏の準備

### 電源の準備

この楽器は電源としてACアダプターか電池をご使用できま すが、基本的にはACアダプターをご使用されることをお勧め します。

### ACアダプターを使う場合

本機指定のACアダプター(JEITA規格・極性統一形プラグ付 き)を使用してください。他のACアダプターを使用すると故 障の原因になることがあります。

### ACアダプターの型式: AD-E95100L (JEITA Standard plug)

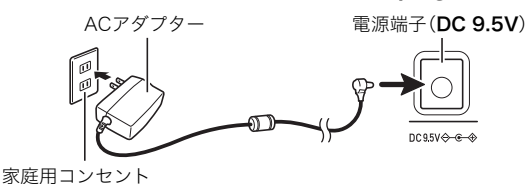

# <u>()</u>重要

- ACアダプターを差したり抜いたりする前に、必ず本機の電源を切ってください。
- 長時間ご使用になりますとACアダプターが若干熱をもちますが、故障ではありません。
- 断線防止のため、コードになるべく負荷がかからないよう ご注意ください。

折り曲げない 引っ張らない

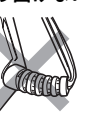

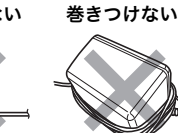

 本機の電源端子(DC 9.5V)に、金属片や鉛筆などを入れな いようにご注意ください。これらが端子に入ると、事故の原 因になります。

### 電池を使う場合

### <u>)重要</u>

- 電池を入れる前に、必ず本機の電源を切ってください。
- 電池は市販の単3形アルカリ乾電池または単3形充電式 ニッケル水素電池をご使用ください。
- 電池が消耗すると、本機が正常に動作しなくなる場合があります。このような現象が発生したときは、新しい電池に交換する、または充電池を充電してください。

### ■電池について

充電池を使用するときは、次のことに注意してください。

- 充電池は、パナソニックグループ製の単3形eneloop (エネループ)をご使用ください。
   これ以外の充電池は使用しないでください。
- 充電池の充電は、必ず専用の充電器をご使用ください。
- 充電池を製品本体にセットしたままでは充電できません。
- eneloopおよび専用の充電器を使用する場合は、各製品に 付属の取扱説明書や注意書きをお読みいただき、条件を 守ってご使用ください。

電池消耗告知が表示されなくても、1年に一度は必ず電池交換 をしてください。

特に消耗した充電池(eneloop)を本機に入れたままにすると、 充電池を劣化させる恐れがあるので、すぐに取り出してくだ さい。

┨ ₄本機の裏側にある電池ケースのフタを開けます。

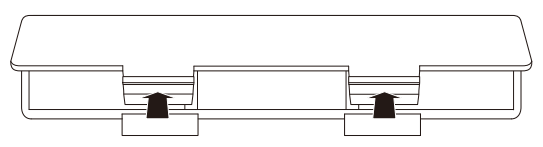

市販の単3形電池6本を電池ケースに入れます。
 ⊕の向きを間違えないように入れてください。

|   | $\bigcirc$ | (⊕ | 0        | ¢⊕ |          |
|---|------------|----|----------|----|----------|
| 0 | $\oplus$   |    | $\oplus$ |    | $\oplus$ |
|   |            |    | [        |    |          |

- 3. 電池ケースの穴にツメを差し込み、フタを閉じま
  - す。
  - 電池の種類を設定してください。

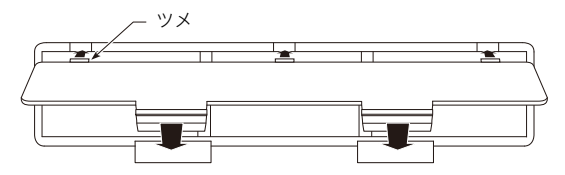

### ■電池の種類を指定する

**1.FUNCTION**を押します。

ファンクション画面が表示されます。

- **2. <>**ボタンで"Battery"を選びます。
  - EXITボタンを押すと、ひとつ前の画面に戻ります。

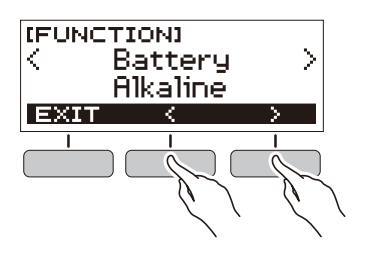

- **3.** ダイヤルを回して"Alkaline"(アルカリ乾電池)ま たは"Ni-MH"(充電式ニッケル水素電池)を選択し ます。
  - ダイヤル操作後は、-/+ボタンを押しても選択できます。
  - BACKボタンを押すと、ひとつ前の画面に戻ります。

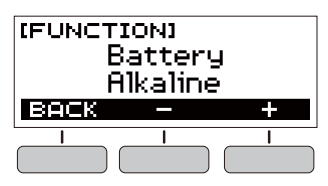

**4.** FUNCTIONを押して設定を終了します。

### ■電池の消耗状態お知らせ表示

電池の消耗に応じて電池アイコンが表示されます。 電池の消耗が進んでいます。

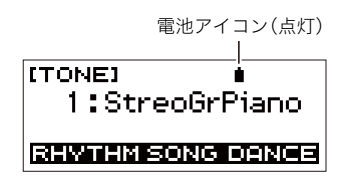

電池交換の時期に来ています。

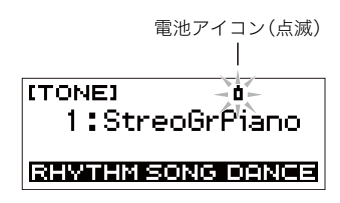

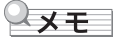

- 電池の消耗状態によっては、音の歪みなどが生じる場合が あります。
- ヘッドホンを使用したり音量を下げることで、電池の消耗 を抑えられます。

# 譜面立ての準備

譜面立てを本機のハンドル部分に差し込みます。

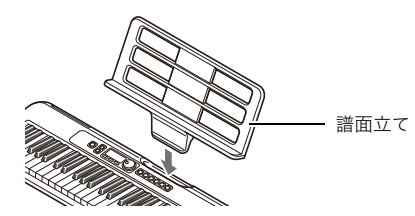

## ヘッドホン(別売品)と接続する

ヘッドホンを使用すると内蔵スピーカーから音が出なくなり、夜間でも周囲に気兼ねなく演奏が楽しめます。

• 本機の音量を絞ってから接続してください。

**PHONES/OUTPUT**端子 (ステレオミニジャック(3.5mm))

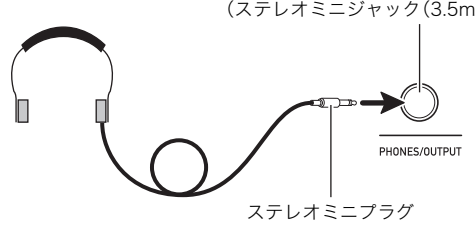

### ダメモ

- ヘッドホンは本製品に同梱されておりません。
- 別売品または市販品のヘッドホンがご使用になれます。

### <u>()</u>重要

- 大きな音量で長時間ヘッドホンを使用しないでください。
   聴覚障害になる恐れがあります。
- ヘッドホンのプラグの形状が端子にあわない場合は、市販の変換プラグをご使用ください。
- ヘッドホンのコードを本機から抜くときは、変換プラグだけを本機に残さないようにご注意ください。

# ペダル(別売品)と接続する

ペダルを使用するときは、背面端子部の**PEDAL**端子に接続し てください。

**PEDAL**端子(標準ジャック(6.3mm))

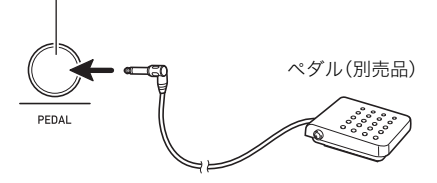

# 共通の操作

# 液晶画面の表示について

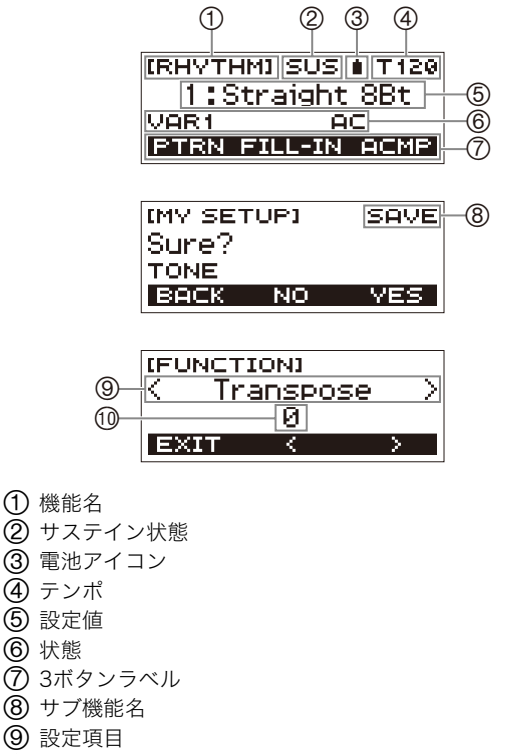

(10) 設定値

液晶画面のコントラストを調整するときは、30ページ「機能設 定を変更する」をご参照ください。

# ホームについて

HOMEを押すと液晶画面に[TONE]が表示され音色選択画面 になります。この画面が本機のホーム画面です。ホーム画面で 演奏する楽器を選んだり、各種機能に切り替えたりします。

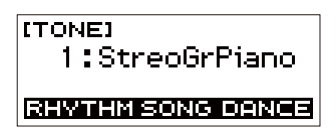

# 3ボタンについて

3ボタンは機能に応じて各ボタンの役割が変わり、液晶画面に は各ボタンのラベルが表示されます。

### 3ボタンの例

### ■ホーム画面(音色選択画面)時

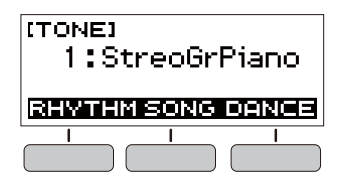

### ■設定変更時

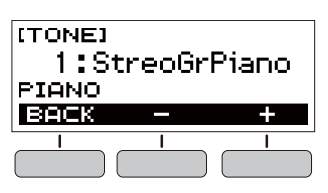

- 番号や数値を選択する-/+ボタンのときは、長押しすると 連続して増減します。
- -/+ボタンを同時に押すと、番号や数値が初期値やおすすめの値になります。

# ダイヤル操作について

ダイヤルは番号(音色番号など)や数値(テンポ値など)を変更 するときに使います。

# 鍵盤で演奏する

# 電源の入れ方、切り方

- **1\_**  (電源)を押します。
  - 電源が入ります。

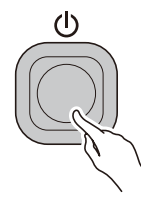

### 2. 鍵盤を弾いてみましょう。

### Q 🗙 ਦ

本機の電源を入れるときには、ピッチベンドホイールに触らないようにしてください。

# <u>()</u>重要

- 本機の電源を切ると、音色やリズム番号などの各種設定が 初期化されます。ただし、以下の設定は保存されます。
  - MIDIアウトチャンネル
  - MIDIアウトオクターブシフト
  - MIDIアウトベロシティ
  - 起動時音量
  - 起動時マイセットアップ
  - オートパワーオフ機能
  - **電池の種類**
  - LCDコントラスト

### オートパワーオフ機能

本機を使用中、30分間何も操作しないと自動的に電源が切れます。

### Q メモ

• 曲の再生中やAPP機能で楽器を使用しているとき、電源は 自動的に切れません。

### ■オートパワーオフ機能をキャンセルして使う

コンサートなどで演奏の合間に電源が切れないよう、オート パワーオフ機能をキャンセルして使用できます。

### **1**.FUNCTIONを押します。

ファンクション画面が表示されます。

### **2. < >**ボタンで"Auto Power Off"を選びます。

• EXITボタンを押すと、ひとつ前の画面に戻ります。

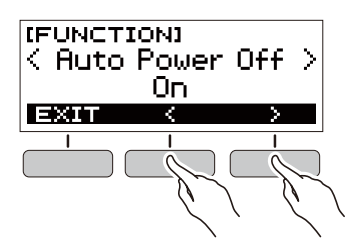

- **3.** ダイヤルを左に回して"Off"に設定します。
  - ダイヤル操作後は、-/+ボタンを押しても選択できます。
  - BACKボタンを押すと、ひとつ前の画面に戻ります。

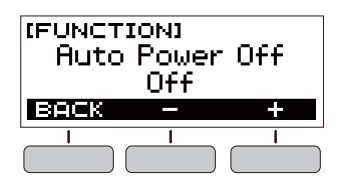

**4** FUNCTIONを押して設定を終了します。

# 音量を調節する

**1. VOLUME**の+/ーを押します。

音量が変わり、液晶画面に一時的に音量の値が表示され ます。

- 値の範囲は0~10です。
- +/-を長押しすると連続して変えられます。

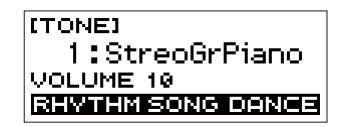

### 起動時の音量を設定する

本機の電源を入れたときの音量を設定しておくことができま す。

- **1**.FUNCTIONを押します。
  - ファンクション画面が表示されます。
- **2. < >**ボタンで"PowerOnVolume"を選びます。
  - EXITボタンを押すと、ひとつ前の画面に戻ります。

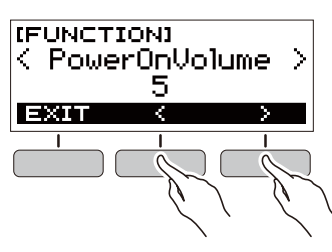

- 3.ダイヤルを回して音量を設定します。
  - ダイヤル操作後は、-/+ボタンを押しても選択できます。
  - BACKボタンを押すと、ひとつ前の画面に戻ります。

| IFUNCTION3<br>PowerOnVolume<br>5 |   |   |
|----------------------------------|---|---|
| BACK                             | _ | + |
|                                  | I |   |
|                                  |   |   |

**4.** FUNCTIONを押して設定を終了します。

# メトロノームを使う

メトロノームを使うと一定の間隔で音を刻みますので、演奏 や練習のときにテンポを正しく保つことができます。自分に あったテンポで練習しましょう。

### スタート/ストップ

- HOMEを押します。
   ホーム画面が表示されます。
- **2.** ▶/■を押します。 メトロノームがスタートします。

| [METRONOME] | T120 |
|-------------|------|
| Beat:4      |      |
|             | B1   |
| VOLUME -    | +    |

もう1回▶/■を押すとメトロノームが止まり、ホーム画面へ戻ります。

### **|メトロノームのテンポを変える**

自分の弾きたいテンポとメトロノームのテンポをあわせま す。

- **1**.メトロノームをスタートします。
- **2.** TEMPOを押します。

テンポ画面が表示されます。

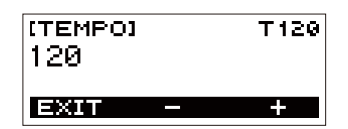

- **3.** ダイヤルを回す、または-/+ボタンを押してテン ポを変更します。
  - テンポ値は20~255の間で設定できます。
  - -/+ボタンを同時に押すと初期値に戻ります。
  - EXITボタンを押すとメトロノーム画面に戻ります。

### 拍子を変える

曲の拍子に合わせて1拍目に「チーン」と鳴らし、それ以外の拍 では「カチ」と鳴らすことができます。 ・ 設定は、Off、1~16拍子から選べます。

### **1**.メトロノームをスタートします。

- **2.** ダイヤルを回す、または-/+ボタンを押して拍子を変更します。
  - Offを選ぶと「チーン」と鳴りません。拍子を気にする ことなく練習したいときに使います。
  - -/+ボタンを同時に押すと初期値に戻ります。
  - 3ボタンのVOLUMEボタンを押すと、メトロノームの 音量設定画面に切り替わります。

| [METRONOME]<br>Beat:4 | T120    |
|-----------------------|---------|
| VOLUME -              | B1<br>+ |
|                       |         |

### メトロノームの音量を変える

**1**.メトロノームをスタートします。

**2.**3ボタンのVOLUMEボタンを押します。

| [METRONOME]<br>Beat:4 | T120    |
|-----------------------|---------|
| VOLUME -              | B1<br>+ |
|                       |         |
|                       |         |

メトロノームの音量設定画面が表示されます。

| [METRONOME] | T120 |
|-------------|------|
| Volume:110  |      |
|             | B1   |
| BEAT -      | +    |

- **3.** ダイヤルを回す、または-/+ボタンを押して音量 を変えます。
  - 音量は0~127の範囲で設定できます。
  - -/+ボタンを同時に押すと初期値に戻ります。
  - BEATボタンを押すと拍子設定画面に切り替わります。

# デモ演奏を聴く

デモ演奏機能でソング(内蔵曲)を連続して再生します。

- **1. TEMPO**を押しながら▶/■を押します。
  - デモ演奏機能画面が表示され、ソング番号"1"が再生され ます。
  - 液晶画面にソング番号と曲名が表示されます。
  - •曲目は40ページ「ソングリスト」をご参照ください。
  - EXITボタンを押すと、ホーム画面に戻ります。

| (DEMO)      | T148 |
|-------------|------|
| 1:Fur Elise |      |
| M1          | B1   |
| EXIT        |      |

- **2.** 再生する曲を変えるときは、ダイヤルを回します。 選んだソング番号のデモ演奏がはじまります。
  - ダイヤル操作後は、−/+ボタンでも音色を選べます。
  - BACKボタンを押すと、ひとつ前の画面に戻ります。
- デモ演奏機能を終了するにはEXITボタンを押す、 または▶/■を押します。

# 音を変えて弾く(演奏する)

# いろいろな楽器の音色で弾く

この楽器はバイオリン、フルート、オーケストラの楽器など、 さまざまな楽器の音色で演奏ができます。同じ曲でも楽器の 種類を替えて弾けば、さらに多彩な演奏が楽しめます。

### 演奏する楽器を決める

### **1. HOME**を押します。

ホーム画面が表示されます。

### 2.ダイヤルを回して音色を選びます。

液晶画面に音色番号と楽器の名前が表示されます。

- 音色は36ページ「音色リスト」をご参照ください。
- ダイヤル操作後は、-/+ボタンでも音色を選べます。
  -/+ボタンを同時に押すと、音色リストの最初の音
- ●に戻ります。● BACKボタンを押すと、ひとつ前の画面に戻ります。

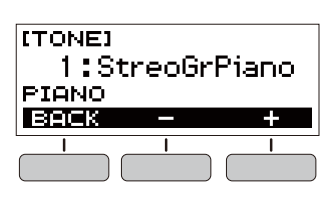

# Q メモ

 ドラムセットの音色が選ばれていると、鍵盤ごとにさまざ まな打楽器が鳴ります。

# 鍵盤を押す強弱で音量を変える (タッチレスポンス)

タッチレスポンス機能とは、鍵盤を押す強さ(速さ)で音量を 変化させる機能です。タッチレスポンス機能を使うと、本物の ピアノのように鍵盤を押す強さ(速さ)で音量が変化し、演奏 の表現が豊かになります。

### **|**タッチレスポンスの感度を変える

### **1**.FUNCTIONを押します。

ファンクション画面が表示されます。

### **2. < >**ボタンで"Touch Response"を選びます。

• EXITボタンを押すと、ひとつ前の画面に戻ります。

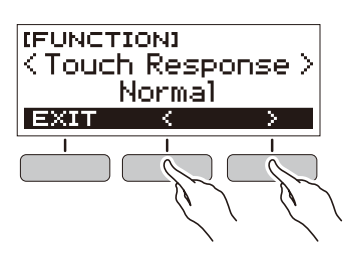

3.ダイヤルを回して設定を変更します。

タッチレスポンスの設定は下記の表のとおりです。

| 設定の種類(表示)    | 内容                                              |
|--------------|-------------------------------------------------|
| オフ(Off)      | タッチレスポンスを解除します。鍵盤<br>を押す速度が変化しても音量は一定<br>のままです。 |
| ライト(Light)   | 弱めに弾いても大きな音が出ます。                                |
| ノーマル(Normal) | 標準的な設定です。                                       |

- ダイヤル操作後は、-/+ボタンを押しても選択できます。
- -/+ボタンを同時に押すと初期値に戻ります。
- BACKボタンを押すと、ひとつ前の画面に戻ります。

### **4.** FUNCTIONを押して設定を終了します。

# ペダルを使う

ペダルを使うと演奏にさまざまな変化がつけられます。初期 状態のペダルにはペダルサステイン機能が割り当てられてお り、ダンパーペダルとして使用できます。

ペダルは本製品に同梱されておりません。お買い求めの販売店で別途ご購入ください。

### ペダルの効果を選ぶ

### **1.FUNCTION**を押します。

ファンクション画面が表示されます。

- **2. < >**ボタンで"Pedal"を選びます。
  - EXITボタンを押すと、ひとつ前の画面に戻ります。

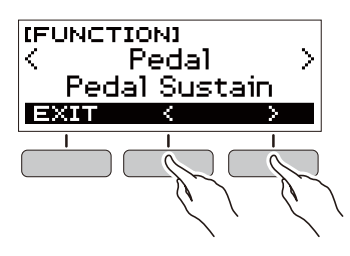

**3.** ダイヤルを回してペダル効果の種類を選びます。 ペダル効果の種類は下記の表のとおりです。

| 設定の種類<br>(表示)               | 内容                                                              |
|-----------------------------|-----------------------------------------------------------------|
| ペダルサステイン<br>(Pedal Sustain) | ペダルを踏んでいる間は鍵盤を離し<br>ても押したままのときと同じように<br>音が残ります。                 |
| ソステヌート<br>(Sostenuto)       | 鍵盤を押してからその鍵盤を離す前<br>にペダルを踏むと、その音にだけペダ<br>ルサステインと同じ効果がかかりま<br>す。 |
| ソフト(Soft)                   | ペダルを踏んでいる間に弾いた音を<br>若干小さくします。                                   |
| スタート/ストップ<br>(Start/Stop)   | 再生/停止ボタンと同じ動作になり、<br>メトロノームやリズムをペダルで鳴<br>らせるようになります。            |

- ダイヤル操作後は、-/+ボタンを押しても選択できます。
- -/+ボタンを同時に押すと初期値に戻ります。
- BACKボタンを押すと、ひとつ前の画面に戻ります。

# ピッチベンドホイールを使う

現在鳴っている鍵盤演奏音の音高(ピッチ)を、滑らかに上下 させることができます。エレキギターのチョーキングやサッ クスのベンド奏法のような効果を出すことができます。

■ 右手で鍵盤を押しながら、左手で ピッチベンドホイールを上下に動か します。 ホイールを動かした量に応じて、音の高 さが滑らかに変わります。

|   |   | ۱ |
|---|---|---|
|   | Ë | L |
|   |   |   |
|   |   |   |
|   |   |   |
| Ľ |   | ٢ |
|   | ~ |   |

### 音の高さの変化量を変える

ピッチベンドホイールを上限や下限まで動かしたときの、音 の高さの変化量を半音単位で変えることができます。

### **1.FUNCTION**を押します。

ファンクション画面が表示されます。

- **2. < >**ボタンで"PitchBendRange"を選びます。
  - EXITボタンを押すと、ひとつ前の画面に戻ります。

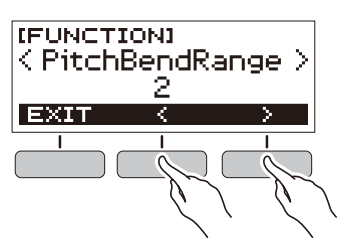

- ダイヤルを回して音の高さの変化量を設定します。
  - 音の高さは0~12の範囲で設定できます。
  - ダイヤル操作後は、-/+ボタンを押しても選択できます。
  - -/+ボタンを同時に押すと初期値に戻ります。
  - BACKボタンを押すと、ひとつ前の画面に戻ります。

| IFUNCTI<br>PitchB | oni<br>Bendl<br>2 | Range |
|-------------------|-------------------|-------|
| BACK              |                   | +     |
| <u> </u>          | 1                 |       |
|                   |                   |       |

**4** FUNCTIONを押して設定を終了します。

# サステインボタンを使う

サステインをオンにすると鍵盤を離した後の音の余韻がより 長く残ります。

- **1 \_ SUSTAIN**を押します。
  - 液晶画面に一時的に"SUSTAIN ON"と表示されます。
  - サステインがオンのときは、液晶画面の上段に"SUS" と表示されます。

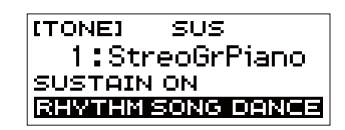

**2.** もう1回SUSTAINを押すとサステインがオフに なります。

# 音の残響を変える(リバーブ)

リバーブを使うと音に残響音を加えることができます。

**1**.FUNCTIONを押します。

ファンクション画面が表示されます。

- **2. < >**ボタンで"Reverb"を選びます。
  - EXITボタンを押すと、ひとつ前の画面に戻ります。

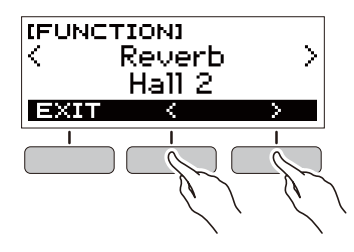

3. ダイヤルを回してリバーブのタイプを選択します。

リバーブのタイプには、Off/Room 1~4/Hall 1~4/ Stadium 1, 2があります。

- ダイヤル操作後は、-/+ボタンを押しても選択できます。
- -/+ボタンを同時に押すと初期値に戻ります。
- BACKボタンを押すと、ひとつ前の画面に戻ります。

| (FUNCTION)<br>Reverb<br>Hall 2 |   |          |
|--------------------------------|---|----------|
| BACK                           | _ | +        |
| <u> </u>                       | 1 | <u> </u> |
|                                |   |          |

# 音の高さを半音単位で変える (トランスポーズ)

トランスポーズ機能を使うと、音の高さを半音単位で全体的 に上げ下げできます。難しい調(キー)を弾き慣れた調で弾き たい場合や、歌う人の声の高さに合わせて伴奏の調を上げ下 げしたい場合などに便利です。

### **1.FUNCTION**を押します。

ファンクション画面が表示されます。

- **2. く>**ボタンで"Transpose"を選びます。
  - EXITボタンを押すと、ひとつ前の画面に戻ります。

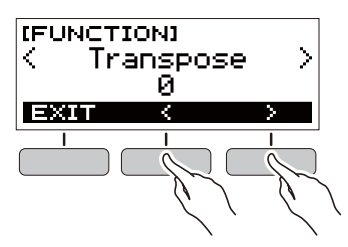

- 3.ダイヤルを回して移調するキーを決めます。
  - 上下1オクターブ(-12から+12半音まで)の範囲で 設定できます。
  - ダイヤル操作後は、-/+ボタンを押しても選択できます。
  - -/+ボタンを同時に押すと初期値に戻ります。
  - BACKボタンを押すと、ひとつ前の画面に戻ります。

| (FUNCTION)<br>Transpose<br>Ø |   |   |
|------------------------------|---|---|
| BACK                         | _ | + |
|                              | 1 |   |

# 音の高さを微調整する (チューニング)

A4の音を基準に楽器全体の音の高さを調整することができ ます。(0.1Hz単位)

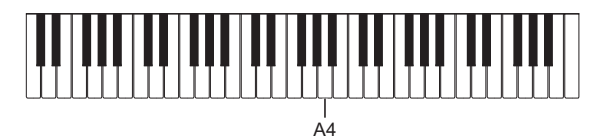

### **1. FUNCTION**を押します。

ファンクション画面が表示されます。

- **2. < >**ボタンで"Tuning"を選びます。
  - EXITボタンを押すと、ひとつ前の画面に戻ります。

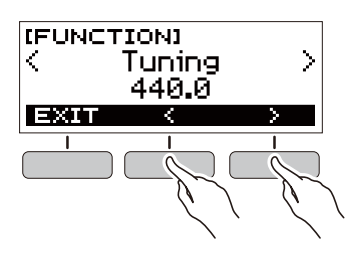

- 3.ダイヤルを回して音の高さを微調整します。
  - 周波数は415.5~465.9Hzの範囲で設定できます。
  - ダイヤル操作後は、-/+ボタンを押しても選択できます。
  - -/+ボタンを同時に押すと初期値に戻ります。
  - BACKボタンを押すと、ひとつ前の画面に戻ります。

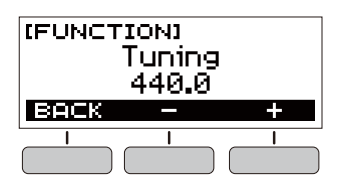

# 楽器の設定を保存する・読み込 む(マイセットアップ)

本機のセットアップ(音色やリズムなどの設定一式)を保存す ることができます。保存したセットアップは、特定の曲を演奏 する際など、必要に応じて呼び出すことができます。

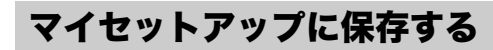

### **1**.MY SETUPを押します。

マイセットアップ画面が表示されます。

2. SAVEボタンを押します。

液晶画面に"Sure?"と表示され、現在使用している主要の 機能名(トーン/リズム/ソング/ダンスミュージック)が 表示されます。

• BACKボタンを押すと、ひとつ前の画面に戻ります。

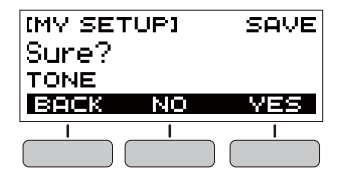

- **3.** YESボタンを押します。 現在の設定内容が保存されます。
- **4.** 液晶画面に"Complete"が表示されたら、OKボタ ンを押します。

設定の保存を終了します。

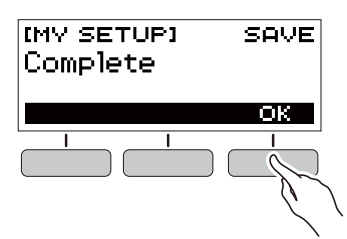

### 保存できる項目

- マイセットアップで以下の項目を保存できます。
- 使用中の機能(トーン/リズム/ソング/ダンスミュージック)
- テンポ
- トーン番号
- メトロノーム拍子
- メトロノーム音量
- サステイン
- リズム番号
- パターン
- フィルイン
- アカンプ
- ソング番号
- 練習パート
- カウント
- トーンシンク
- ダンスミュージック番号
- ダンスミュージックボイス
- トランスポーズ
- タッチレスポンス
- リバーブ
- ・ペダル
- ピッチベンドレンジ
- イントロ/エンディング
- コードモード
- リズム音量
- ソング音量
- ダンスミュージック音量
- チューニング

### **ス**エ

 トーンシンクをオンにして保存した場合、トーンシンク機 能で呼び出されるリバーブが優先されます。

# マイセットアップから読み込む

**1 ∎ MY SETUP**を押します。

マイセットアップ画面が表示されます。

**2.** LOADボタンを押します。

液晶画面に"Sure?"と表示され、保存している主要の機能 名(トーン/リズム/ソング/ダンスミュージック)が表示 されます。

• BACKボタンを押すと、ひとつ前の画面に戻ります。

| (MY SET<br>Sure?<br>TONE | rup) | LOAD |
|--------------------------|------|------|
| BACK                     | NO   | YES  |
|                          |      |      |

- **3.** YESボタンを押します。 保存している設定内容が読み込まれます。
- **4.** 液晶画面に"Complete"が表示されたら、OKボタンを押します。

設定の読み込みを終了します。

| (MY SETUP)<br>Complete | LOAD |
|------------------------|------|
|                        |      |

### | 起動時にセットアップを読み込む

本機の電源を入れたときに、保存したセットアップの読み込 み設定ができます。

**1**.FUNCTIONを押します。

ファンクション画面が表示されます。

- **2. < >**ボタンで"PowerOnMySetup"を選びます。
  - EXITボタンを押すと、ひとつ前の画面に戻ります。

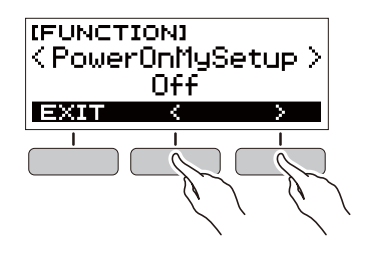

### 3. ダイヤルを右に回して"On"を選択します。

- ダイヤル操作後は、-/+ボタンを押しても選択できます。
- BACKボタンを押すと、ひとつ前の画面に戻ります。

| (FUNCTION)<br>PowerOnMySetup<br>On |   |   |
|------------------------------------|---|---|
| BACK                               |   | + |
|                                    | 1 |   |

**4.** FUNCTIONを押して設定を終了します。

# ソング(内蔵曲)を鳴らす

# ソングについて

ソング(SONG)とはふつう「歌」のことを意味しますが、本機 では曲データのことを指します。ソングを鳴らして聴いてみ ましょう。また、曲を聴くだけでなく曲に合わせて練習するこ ともできます。

# ソングを選んで再生する

### スタート/ストップする

- HOMEを押します。
   ホーム画面が表示されます。
- **2.** SONGボタンを押します。

液晶画面の設定値にソング番号とソング名が表示されま す。

| (SONG)     | T148  |
|------------|-------|
| 1:Fur Elis | e     |
| PART       | COUNT |

- 3.ダイヤルを回してソングを選択します。
  - ダイヤル操作後は、-/+ボタンを押しても選択できます。
  - BACKボタンを押すと、ひとつ前の画面に戻ります。

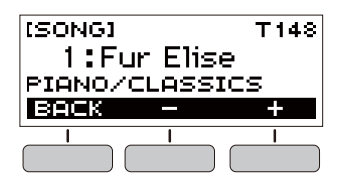

### 4.▶/■を押して再生します。

液晶画面に小節と拍が表示されます。

 コード付きソングを再生しているときは、液晶画面に コードが表示されます。

| [SONG]      | T148 |
|-------------|------|
| 1:Fur Elise |      |
| M1          | B1   |
| PART REW    | FF   |

5. もう1回▶/■を押すと再生を停止します。

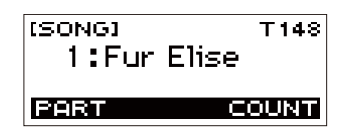

**メモ** 

 メトロノーム、リズムおよびダンスミュージックモードを 再生していた場合、ソング機能に入ると再生を停止します。

### |早送り/早戻しする

音楽プレーヤーのように、ソングの早送り/早戻しができま す。

### ■早送り

- ソング再生中にFFボタンを押すとソングを早送りします。
- FFボタンを1回押すと1小節先に進み、長押しすると連続して小節を進めます。

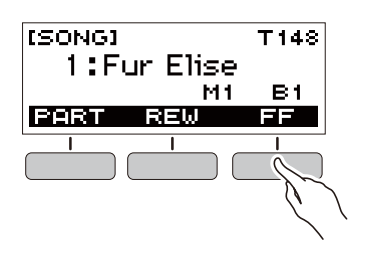

### ■早戻し

- ソング再生中にREWボタンを押すとソングを早戻しします。
- REWボタンを1回押すと1小節前に戻し、長押しすると連続 して小節を戻します。

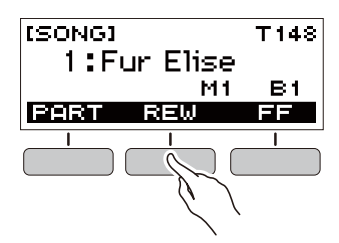

### |ソングのテンポ(速さ)を変える

難しいフレーズはソング再生のテンポ(速さ)を変えて練習し てみましょう。

**1** ソング機能でテンポを変えたいソングを選び、 TEMPOを押します。

テンポ画面が表示されます。

### 2.ダイヤルを回してテンポを変更します。

- テンポ値は20~255の間で設定できます。
- -/+ボタンを押しても選択できます。-ボタンを押 すとテンポが遅くなり、+ボタンを押すとテンポが速 くなります。ボタンを長押しすると連続して変えられ ます。
- -/+ボタンを同時に押すとソングのおすすめの値に 戻ります。
- ソング番号を変えると、ソングのおすすめの値になり ます。
- EXITボタンを押すと、ひとつ前の画面に戻ります。

| (темро)<br>148 |   | T148 |
|----------------|---|------|
| EXIT           | - | +    |
|                | I |      |

### ソングの音量を変える

自分で弾く音量とソング再生の音量のバランスを変えてみま しょう。

- **1**.FUNCTIONを押します。
  - ファンクション画面が表示されます。
- **2. < >**ボタンで"Song Volume"を選びます。
  - EXITボタンを押すと、ひとつ前の画面に戻ります。

| (FU<br>K | NCTIO<br>Song<br>1 | נא<br>Volume<br>127 | > |
|----------|--------------------|---------------------|---|
| ΕX       | IT                 | <                   | > |
|          |                    |                     | - |

- 3.ダイヤルを回してソングの音量を変更します。
  - ・
     音量は0~127の間で設定できます。
  - ダイヤル操作後は、-/+ボタンを押しても選択できます。
  - -/+ボタンを同時に押すと初期値に戻ります。
  - BACKボタンを押すと、ひとつ前の画面に戻ります。

| (FUNCTION)<br>Song Volume<br>127 |   |   |
|----------------------------------|---|---|
| BACK                             |   | + |
|                                  | Ι |   |

**4.** FUNCTIONを押して設定を終了します。

### |再生中に鍵盤の音色を変える

ソング再生中にHOMEを押します。
 液晶画面に音色番号と楽器の名前が表示されます。

### 2.ダイヤルを回して音色を選びます。

- 音色は36ページ「音色リスト」をご参照ください。
- ダイヤル操作後は、-/+ボタンでも音色を選べます。
- -/+ボタンを同時に押すと、音色リストの最初の音 色に戻ります。
- BACKボタンを押すと、ひとつ前の画面に戻ります。

| (TONE)<br>1:St<br>PIANO | reoGr | т128<br>Piano |
|-------------------------|-------|---------------|
| BACK                    |       | +             |
|                         |       |               |

# ソングの再生に合わせて鍵盤の音色 を選ぶ(トーンシンク機能)

鍵盤の音色をソングと同じ音色にして、一緒に弾いてみま しょう。

**1** ソング再生または停止中にFUNCTIONを長押し します。

液晶画面に一時的に"RECOMMENDED"と表示され、音 色がソングで使用している音色になります。

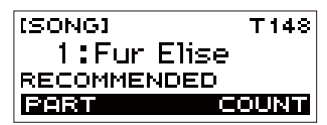

### 2. ソング再生に合わせて弾いてみましょう。

### **ン**メモ

- リバーブもソングで使用しているリバーブ設定になります。
- ・ 音色またはソングを変えると、トーンシンクがオフになり ます。

# ソングをパート別で練習する

ソングの右手パートと左手パートのうち、どちらか一方の音 を消して、もう一方の音だけを再生することができます。最初 から両手で弾くのは難しいと思ったら、一方のパートの音を 消して、もう一方のパート再生とあわせて練習してみましょ う。

**1**.ソング再生または停止中にPARTボタンを押しま

す。

PARTボタンを押すたびに、下記のようにパート選択が 切り替わります。

| ┢ | 右手パート消音   | RIGHT OFF |
|---|-----------|-----------|
|   | ↓         |           |
|   | 左手パート消音   | LEFT OFF  |
|   | ↓         |           |
|   | 両手パートとも消音 | BOTH OFF  |
|   | ↓         |           |
| L | 両手パートとも再生 |           |

# ソングに合わせてカウント音を 鳴らす

カウントの設定をすると、ソングに合わせてカウント音を鳴 らしたり、ソングが始まる前にカウント音を鳴らしたり(プレ カウント再生)することができます。

### カウントを鳴らす

ソング停止中にCOUNTボタンを押します。
 液晶画面に"CNT"が表示されるまで何度か押します。

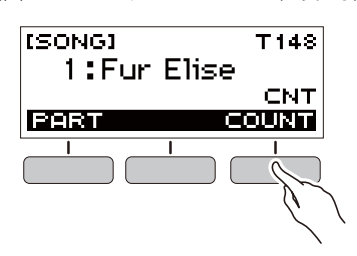

### 2.▶/■を押して再生します。

ソングの再生と同時にカウント音が鳴ります。

 カウントをオフにするときは、ソング停止中に液晶画 面の"CNT"が消えるまで何度かCOUNTボタンを押し ます。

### QXE

カウントを鳴らしているときは、ソング再生中に拍子が表示されません。

### |プレカウントを鳴らす

**1** ソング停止中にCOUNTボタンを押します。 液晶画面に"PRE"が表示されるまで何度か押します。

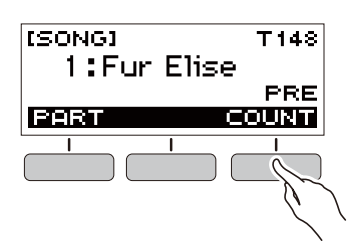

### 2.▶/■を押して再生します。

プレカウントが鳴り、演奏に入るタイミングがわかりや すくなります。

 プレカウントをオフにするときは、ソング停止中に液 晶画面の"PRE"が消えるまで何度かCOUNTボタンを 押します。

**ンメモ** 

 プレカウントを有効にしているときは、ソング再生中に拍 子が表示されません。

# ダンスミュージックモードで演奏する

# ダンスミュージックモードについて

ダンスミュージックモードでは、数種類のパターンフレーズを組み合わせて演奏したり、演奏中の曲にエフェクトをかけてダンス ミュージックを楽しんだりすることができます。それぞれのパートのパターンフレーズを好きなように組み合わせることで、DJの ようにダンスミュージックを楽しむことができます。

ダンスミュージックモードに入ると(19ページ)、鍵盤の機能は以下のように変わります。

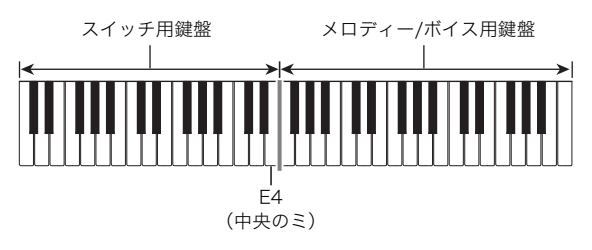

### スイッチ用鍵盤の機能

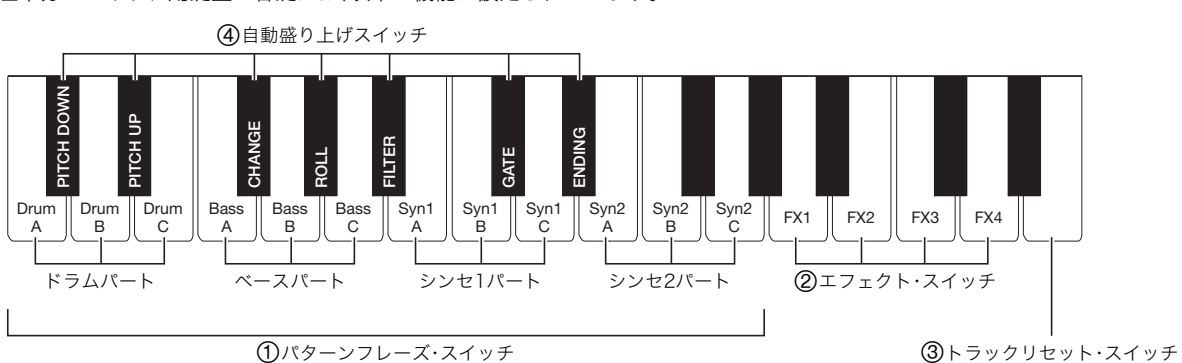

### 左半分のスイッチ用鍵盤の各鍵には、以下の機能が設定されています。

### ①パターンフレーズ・スイッチ

パターンフレーズを切り替えたり、オンオフするための鍵盤 です。

ドラム、ベース、シンセ1、シンセ2の4種類のパートがあり、そ れぞれ3種類の異なるパターンフレーズが割り当てられてい ます。

### ②エフェクト・スイッチ

エフェクトスイッチ用の鍵盤を押しているあいだ、曲全体に さまざまな効果がかかります。(21ページ「エフェクトを活用 する」)

### ③トラックリセット・スイッチ

再生中にこの鍵盤を押すと、再生中のパターンフレーズを先 頭から再生しなおします。

### ④自動盛り上げスイッチ

これらの鍵盤を押すと、演奏にダンスミュージック特有の盛 り上げ効果をかけることができます。(22ページ「演奏を盛り 上げる」)

### メロディー/ボイス用鍵盤の機能

右半分のメロディー/ボイス用鍵盤は、パターン演奏にあわせ てメロディーを弾いたり、ボイス機能に切り替えてボイス音 を鳴らすことができます。(21ページ「ダンスミュージックボ イスを使う」)

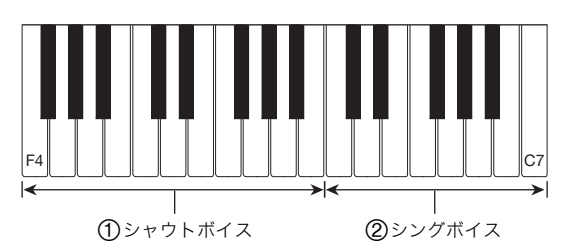

### ①シャウトボイス

ダンスミュージックボイス設定をオンにしているときに鍵盤 を押すと、ダンスミュージック特有のボイス音が鳴ります。

### ②シングボイス

ダンスミュージックボイス設定をオンにしているときに鍵盤 を押すと、歌っているようなボイス音が鳴ります。

### **マメモ**

• シングボイスは、鍵盤を離すまでボイス音が鳴り続けます。

### いろいろなダンスミュージックを再 生する

### **1. HOME**を押します。

ホーム画面が表示されます。

### **2.** DANCEボタンを押します。

液晶画面の設定値にダンスミュージック番号とパターン 名が表示されます。

| IDANCEJ    | т128 |
|------------|------|
| 1:E. Dance | 1    |
| VOICE      |      |

### Q メモ

メトロノーム、ソングおよびリズムを再生していた場合、ダンスミュージックモードに切り替えると停止します。

- 3.ダイヤルを回して曲を選択します。
  - ダイヤル操作後は、-/+ボタンを押しても選択できます。
  - -/+ボタンを同時に押すとダンスミュージック番号の先頭に戻ります。
  - BACKボタンを押すと、ひとつ前の画面に戻ります。

| (DANCE)<br>1:E.<br>EDM | Dance | т 128<br>1 |
|------------------------|-------|------------|
|                        |       |            |

### ダンモ

- パターンの一覧は40ページ「ダンスミュージックモードリ スト」をご覧ください。
- パターンを変更すると、テンポがパターンごとに設定された値に変わります。
- 4. パターンフレーズ・スイッチのベースパートを押して演奏を始めます。続けてドラムパート、シンセ 1パートおよびシンセ2パートのフレーズを順番に 重ねます。

ベースパートのパターン演奏から始まり、各パートを順 番に追加して演奏に高揚感をもたせます。

| (DANCE) | T128 |
|---------|------|
| 8888    |      |
|         | B1   |
| VOICE   |      |

### Q×E

- ▶/■を押してもパターン演奏の再生/停止ができます。
- 5. 適宜に各パートのフレーズを変えたり、鳴らす パートを増減させたりして、さまざまな組み合わ せで演奏します。
  - エフェクト・スイッチや自動盛り上げスイッチを押してパターンに変化を加えます。
  - 今鳴っているパターンフレーズに該当する鍵盤を押 すと、そのフレーズが止まります。

### ダンスミュージックのテンポを変える

テンポ設定操作でパターン演奏のテンポを変更できます。

- ダンスミュージックモードでテンポを変えたいパ ターンを選び、TEMPOを押します。
   テンポ画面が表示されます。
- 2. ダイヤルを回してテンポを変更します。
  - テンポ値は20~255の間で設定できます。
  - -/+ボタンを押しても選択できます。-ボタンを押 すとテンポが遅くなり、+ボタンを押すとテンポが速 くなります。ボタンを長押しすると連続して変えられ ます。
  - -/+ボタンを同時に押すとおすすめの値に戻ります。
  - ダンスミュージック番号を変えると、パターンのおす すめの値に戻ります。
  - EXITボタンを押すと、ひとつ前の画面に戻ります。

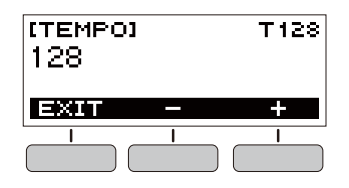

### ダンスミュージックの音量を変える

**1.** FUNCTIONを押します。

ファンクション画面が表示されます。

- **2. く>**で"Dance Volume"を選びます。
  - EXITボタンを押すと、ひとつ前の画面に戻ります。

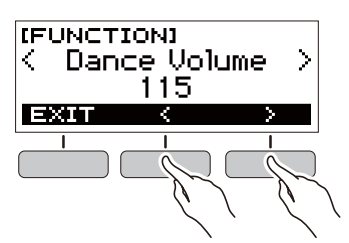

- **3.** ダイヤルを回してダンスミュージックの音量を変更します。
  - ・音量は0~127の間で設定できます。
  - ダイヤル操作後は、-/+ボタンを押しても選択できます。
  - -/+ボタンを同時に押すと初期値に戻ります。
  - BACKボタンを押すと、ひとつ前の画面に戻ります。

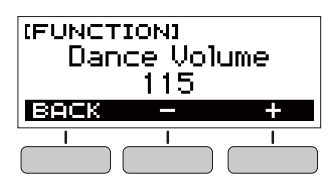

**4.** FUNCTIONを押して設定を終了します。

### 再生中に鍵盤の音色を変える

ダンスミュージック再生中にHOMEを押します。
 液晶画面に音色番号と楽器の名前が表示されます。

### 2.ダイヤルを回して音色を選びます。

- 音色は36ページ「音色リスト」をご参照ください。
- ダイヤル操作後は、-/+ボタンでも音色を選べます。
- -/+ボタンを同時に押すと、音色リストの最初の音 色に戻ります。
- BACKボタンを押すと、ひとつ前の画面に戻ります。

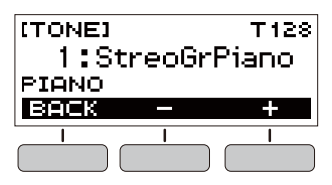

### シメモ

 ダンスミュージックボイス(21ページ)の設定がオンのと きに音色を変えてもダンスミュージックボイスの設定をオ フにするまでは音色が変わりません。

# おすすめの音色にする

### **1** ダンスミュージックモードでFUNCTIONを長押 しします。

液晶画面に一時的に"RECOMMENDED"と表示され、パ ターンに合った音色に変わります。

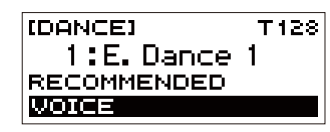

### **ンメモ**

 ダンスミュージックボイスの設定がオンのときに音色を変 えてもダンスミュージックボイスの設定をオフにするまで は音色が変わりません。

# ダンスミュージックボイスを使う

**1** ダンスミュージックモードでVOICEボタンを押します。

液晶画面に"VOICE"が表示され、メロディー/ボイス用鍵 盤がメロディー音色からボイス音に変わります。

もう1回VOICEボタンを押すと、メロディー音色に戻ります。

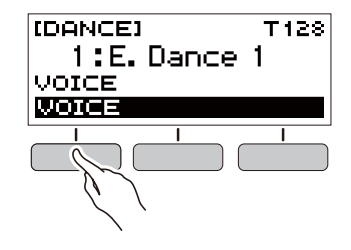

### Q メモ

ダンスミュージックボイスは、トランスポーズやサステインなどの影響を受けません。

# エフェクトを活用する

パターン演奏に合わせてエフェクト・スイッチを押すと、鍵盤 を押しているあいだ、曲全体に以下の効果がかかります。

| 鍵盤  | 機能                     | 効果·内容                 |
|-----|------------------------|-----------------------|
| FX1 | MOD LPF <sup>**1</sup> | 音の高域を周期的にカットしま<br>す。  |
| FX2 | MOD HPF <sup>**2</sup> | 音の低域を周期的にカットしま<br>す。  |
| FX3 | FLANGER                | 音がうねるような効果がかかり<br>ます。 |
| FX4 | LO-FI                  | 音の解像度を下げます。           |

※1 Modulation Low Pass Filterの略称

※2 Modulation High Pass Filterの略称

### **ロメモ**

- エフェクトをかけている間は、画面に機能名が表示されます。
- 鍵盤を押している間だけエフェクトがかかり、鍵盤を離す とエフェクトはオフになります。
- MOD LPFとMOD HPFは、テンポに合わせてエフェクトの かかり具合が変わります。
- エフェクトはパターン演奏全体にかかり、パートごとには かけられません。

# 演奏を盛り上げる

パターン演奏の途中に盛り上げ機能を使うと、ダンスミュー ジック特有の効果を付けて曲を盛り上げることができます。

| 機能名    | 内容                                                                            | 備考         |
|--------|-------------------------------------------------------------------------------|------------|
| PITCH  | 鍵盤を押すたびに、曲全体の音程を変更<br>します。<br>PITCH DOWNの鍵盤を押すと半音下が<br>り PITCH LIPの鍵盤を押すと半音下が | ¥1         |
|        | ります。                                                                          |            |
| CHANGE | 演奏中の曲のパターンフレーズを一気に<br>変更します。                                                  | <b>%</b> 1 |
| ROLL   | 曲の一部を切り取って繰り返し細かく演<br>奏するエフェクトをかけます。                                          | *2<br>*3   |
| FILTER | 音をこもらせたり(高域カット)、明るく<br>(低域カット)するエフェクトをかけま<br>す。                               | *2<br>*3   |
| GATE   | 曲を細かく切り刻むようなエフェクトを<br>かけます。                                                   | *2<br>*3   |
| ENDING | 演奏中の曲に様々なエフェクトをかけな<br>がら、曲を終わらせます。                                            | %2<br>%3   |

- ※1 パートによっては変更されないパターンフレーズもあり ます。
- ※2 エフェクトのかかり方は、鍵盤を押すたびにランダムに かわります。また、一定の時間、効果がかかります。
- ※3 ダンスミュージックボイスがオンのとき、エフェクトと 共にボイス音が自動的に再生されます。

### **♀**メモ

- 盛り上げ機能は鍵盤を押した直後の拍のタイミングで実行 されます。
- エフェクトと盛り上げ機能は同時に使用することができますが、効果によっては実行中のエフェクトが止まることがあります。
- 盛り上げ機能を使っているときは、画面に機能名が表示されます。
- ENDINGを使用した場合、効果の終了時に曲が停止します。
- ENDINGの効果中にパターンフレーズを変更した場合、効 果終了時に曲は停止せず、変更したパートのみ再生が続き ます。

# リズムをバックに演奏する

お好みのリズムを選び、左手でコード(和音)を押すだけで、選んだリズムにぴったりの伴奏が自動に鳴る機能です。1人でも アンサンブル演奏をお楽しみいただけます。

### Q メモ

- ・自動伴奏で鳴るパート(楽器)には、下記の3種類があります。
  - リズム(打楽器)
  - ベース(低音楽器)
  - ハーモニー(さまざまな楽器)

リズムだけを鳴らしたり、すべてのパートを同時に鳴らしたりすることができます。

# リズムについて

リズム(打楽器)は自動伴奏の土台となる重要なパートです。 本機には8ビートやワルツなどさまざまな種類のリズムが内 蔵されていますので、まずは基本となるリズムパートだけを 聴いて、それに合わせて弾いてみましょう。

# いろいろなリズムを鳴らす

**1. HOME**を押します。

ホーム画面が表示されます。

### 2. RHYTHMボタンを押します。

リズム機能が立ち上がり、液晶画面にリズム番号とリズ ム名が表示されます。

> IRHYTHM) T120 1:Straight 8Bt VAR1 PTRN FILL-IN ACMB

Q×モ

 メトロノーム、ソングおよびダンスミュージックモードを 再生していた場合、リズムに切り替えると停止します。

### 3.ダイヤルを回してリズムを選びます。

液晶画面にカテゴリー名が表示されます。

- リズムの種類は41ページ「リズムリスト」をご覧ください。
- ダイヤル操作後は、-/+ボタンを押しても選択できます。
- BACKボタンを押すと、ひとつ前の画面に戻ります。

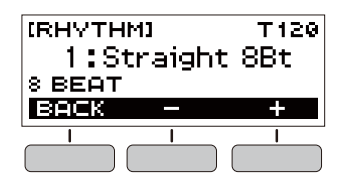

**4.**▶/■を押します。

リズムがスタートして拍が表示されます。

| (RHYTHM)     | T120 |
|--------------|------|
| 1:Straight   | 8Bt  |
| VAR1         | В1   |
| PTRN FILL-IN | ACMP |

5. もう1回▶/■を押すと再生を停止します。

### リズムのテンポを変える

自分の弾きやすいテンポに変えてみましょう。

- リズム機能でテンポを変えたいリズム名を選び、 TEMPOを押します。
   テンポ画面が表示されます。
- 2. ダイヤルを回してテンポを変更します。
  - テンポ値は20~255の間で設定できます。
  - -/+ボタンを押しても選択できます。-ボタンを押 すとテンポが遅くなり、+ボタンを押すとテンポが速 くなります。ボタンを長押しすると連続して変えられ ます。
  - -/+ボタンを同時に押すとおすすめの値に戻ります。
  - EXITボタンを押すと、ひとつ前の画面に戻ります。

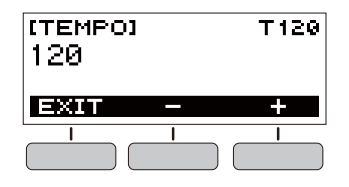

### リズムの音量を変える

自分で弾く音量とリズムの音量のバランスを変えてみましょ う。

- **1** FUNCTIONを押します。 ファンクション画面が表示されます。
- **2. < >**ボタンで"Rhythm Volume"を選びます。
  - EXITボタンを押すと、ひとつ前の画面に戻ります。

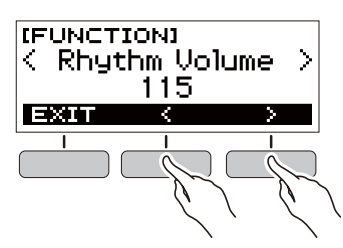

- 3.ダイヤルを回してリズムの音量を変更します。
  - 音量は0~127の間で設定できます。
  - ダイヤル操作後は、-/+ボタンを押しても選択できます。
  - -/+ボタンを同時に押すと初期値に戻ります。
  - BACKボタンを押すと、ひとつ前の画面に戻ります。

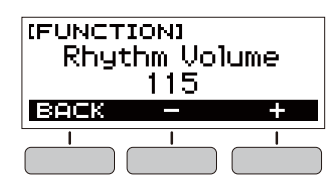

**4.** FUNCTIONを押して設定を終了します。

### |再生中に鍵盤の音色を変える

■ リズム再生中にHOMEを押します。 液晶画面に音色番号と楽器の名前が表示されます。

### 2.ダイヤルを回して音色を選びます。

- 音色は36ページ「音色リスト」をご参照ください。
- ダイヤル操作後は、-/+ボタンでも音色を選べます。
- -/+ボタンを同時に押すと、音色リストの最初の音
   色に戻ります。
- BACKボタンを押すと、ひとつ前の画面に戻ります。

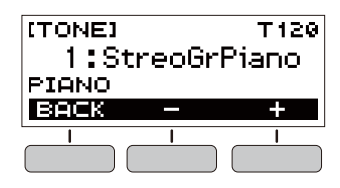

# おすすめのリズム設定にする

リズムパターンごとにそのリズムに良く合った音色やテンポ を呼び出すことができます。

リズム機能で設定するリズム名を選び、
 FUNCTIONを長押しします。

液晶画面に一時的に"RECOMMENDED"と表示され、お すすめのリズム設定になります。

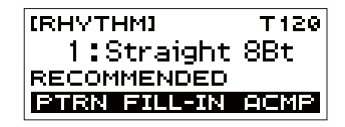

# リズムのパターンを変える

リズムパターンにメリハリをつけて演奏できます。気の利いたイントロから入る、サビ前をぐっと盛り上げる、おしゃれなエンディングをつけるなど、リズムをさまざまに彩る演出機能を使いこなしましょう。

ノーマルパターン(基本)の演奏を変化させたバリエーション パターンです。基本パターンとは一味違った演出ができます。

**1.**リズムモードでPTRNボタンを押します。

液晶画面に"VAR2"が表示されます。

• もう1回PTRNボタンを押すと"VAR1"に戻ります。

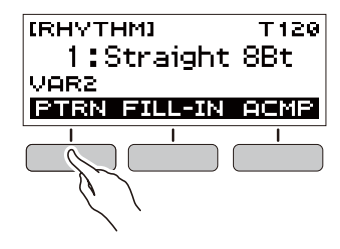

### 2.▶/■を押します。

設定したパターンでリズムがスタートします。

 再生中にPTRNボタンを押したときは、次の小節から パターンが変わります。

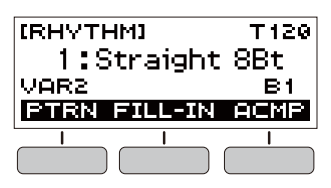

# 変化フレーズ(フィルイン)を入れる

フィルインとは、曲調の切れ目に入れる短いフレーズのこと です。メロディーとメロディーのつなぎ目やアクセントとし て使えます。

**1** リズム再生中にPTRNボタンを押してパターンを 選択します。

### **2.** FILL-INボタンを押します。

パターンの種類に応じて小節の終わりまで変化フレーズ が入ります。フィルインされている間は液晶画面の下段 に"FILL"と表示されます。

- FILL-INボタンを長押しすると次の小節もフィルイン されます。
- リズムを停止しているときにFILL-INボタンを押すと、 フィルインがセットされてリズムスタートと同時に フィルインされます。

リズムスタート前に、もう1回FILL-INボタンを押す と、フィルインのセットをキャンセルします。

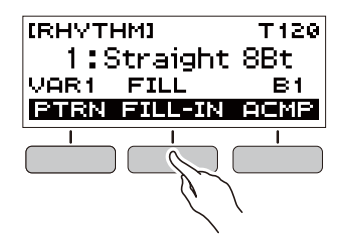

### コードを入力してリズムの伴奏を鳴 らす

左手でコードを押さえると、選んだリズムにベースやハーモ ニーを加えた伴奏が自動的に演奏されます。1人で演奏しても バンド演奏のように楽しく演奏できます。

**1** リズムモードでACMPボタンを押します。

液晶画面に"AC"と表示され、左側の鍵盤でコードを入力 できる状態になります。

| [RHYTHM] |       | T120 |
|----------|-------|------|
| 1:Stra   | aight | :8Bt |
| VAR1     | A     | IC   |
| PTRN FIL | L-IN  | ACMP |
|          |       | -    |

- **2.** ▶/■を押してリズムをスタートします。
- コード入力鍵盤でコードを押さえます。
   ベースやハーモニーなどリズムパート以外の楽器が鳴ります。
  - コード入力鍵盤

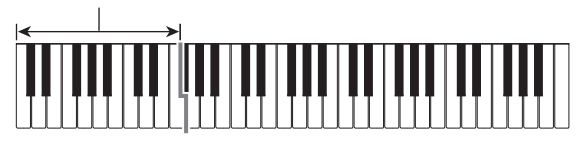

ロメモ

- リズム停止中にコード入力すると、リズムと伴奏が同時に 鳴り出します。
- **4.** 左手でいろいろなコードを押さえて、右手でメロ ディーを弾きましょう。
- 5. もう1回ACMPボタンを押すと伴奏が停止します。

### |コードの入力方法を選ぶ

コードの入力方法は、以下の6種類から選べます。

- カシオコード
- フィンガード1
- フィンガード2
- フィンガードオンベース
- フィンガードアシスト
- フルレンジコード

### **1** FUNCTIONを押します。

ファンクション画面が表示されます。

- **2. < >**ボタンで"Chord Mode"を選びます。
  - EXITボタンを押すと、ひとつ前の画面に戻ります。

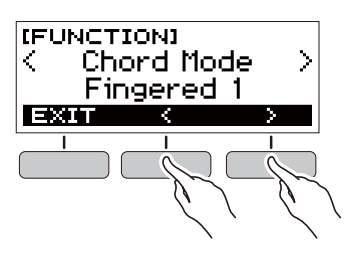

- 3.ダイヤルを回してコードの入力方法を選びます。
  - ダイヤル操作後は、-/+ボタンを押しても選択できます。
  - BACKボタンを押すと、ひとつ前の画面に戻ります。

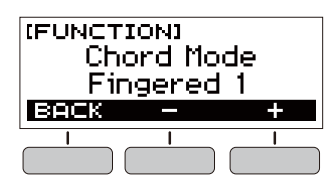

### ■カシオコード

簡単な指使いで次の4種類のコードを入力できます。

コード入力鍵盤

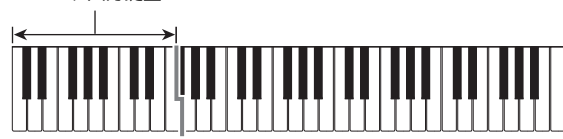

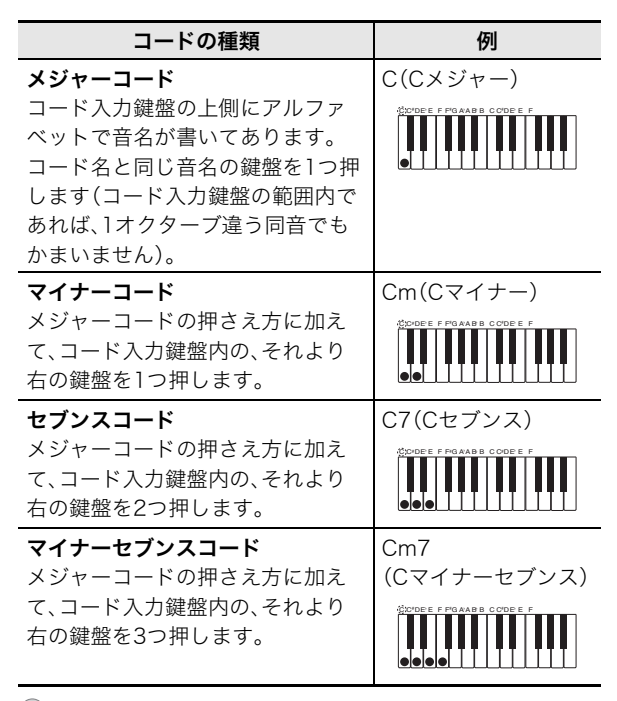

### Q メモ

2つ目以降の鍵盤は、1つ目より右側なら白鍵/黒鍵を問わずどれでも使用できます。

### ■フィンガード

これらは、コード構成音のままに鍵盤を押さえて入力する方法です(一部のコードでは構成音を省略して、1~2鍵でも入力できます)。入力できるコードの種類と鍵盤の押さえかたについては、42ページ「指定できるコード種一覧」をご参照ください。

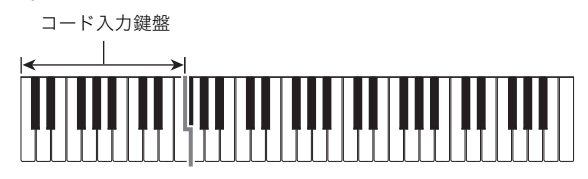

### ●フィンガード1

コードの構成音の鍵盤を押さえます。

### ● フィンガード2

フィンガード1とは違い、6thの入力はできません。

### ● フィンガードオンベース

コードの構成音の鍵盤を押さえます。一番低い鍵盤の音を ベース音とした分数コードが入力できます。

### ● フィンガードアシスト

フィンガード1での入力に加えて、次の指使いでも以下の3種 類のコードを入力できます。

| マイナーコード (Cm)         | 基準音の鍵盤1つとその左の<br>一番近い黒鍵1つを押します。              |
|----------------------|----------------------------------------------|
| セブンスコード(C7)          | 基準音の鍵盤1つとその左の<br>一番近い白鍵1つを押します。              |
| マイナーセブンスコード<br>(Cm7) | 基準音の鍵盤1つとその左の<br>一番近い黒鍵と一番近い白鍵<br>を1つずつ押します。 |

### ■フルレンジコード

すべての鍵盤でコードの入力とメロディー演奏ができます。 コード入力鍵盤/メロディー鍵盤

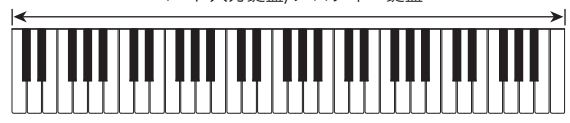

# 前奏(イントロ)と終わり(エンディ ング)を入れる

数小節のイントロとエンディングパターンを入れます。

- **1** リズムモードでACMPボタンを長押しします。 液晶画面に一時的に"INTRO/ENDING ON"と表示された あと、現在のパターン"INTRO>V1"が表示されます。
  - もう1回ACMPボタンを長押しすると"INTRO/ ENDING OFF"と表示され、イントロ/エンディング機 能が無効になります。

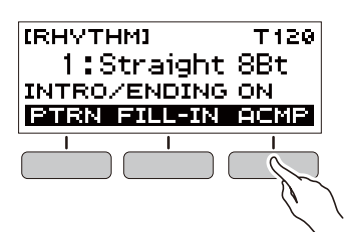

**2.** パターンを変えるときは、PTRNボタンを押します。

PTRNボタンを押すたびに液晶画面の表示が

- "INTRO>V1"、"INTRO>V2"、"V1"、"V2"に変わります。
   "INTRO>V1"、"INTRO>V2"は、イントロ付きパターンです。
- "V1"、"V2"は"VAR1"、"VAR2"の略です。

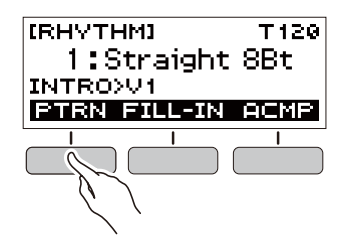

### 3.▶/■を押してリズムを鳴らします。

イントロ付きパターンを選択している場合はイントロが 始まり、イントロが終わるとパターンが鳴り出します。

- ▶/■を押す代わりに、ACMPボタンを押して"AC"を表示させてコードを入力すると、伴奏付きでイントロが鳴り出します。
- イントロ再生中にPTRNボタンを押すとイントロを中 断してパターンが鳴り出します。
- リズム再生中に再び"INTRO>V1"、"INTRO>V2"を選 ぶことはできません。
- 4.エンディングを鳴らすときは、▶/■を押します。

液晶画面に"ENDING"と表示され、エンディングを演奏し てリズムが停止します。

### ■ファンクション機能から設定する

- **1** FUNCTIONを押します。 ファンクション画面が表示されます。
- **2. < >**ボタンで"Intro/Ending"を選びます。
  - EXITボタンを押すと、ひとつ前の画面に戻ります。

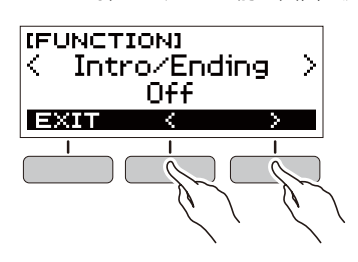

- **3** ダイヤルを回して"On"を選択します。
  - -/+ボタンを押しても選択できます。-ボタンを押 すと"Off"になり、+ボタンを押すと"On"になります。
     - PACKボタンを押すと、ひょう英の東京に見ります。
    - BACKボタンを押すと、ひとつ前の画面に戻ります。

| (FUNCTION)<br>Intro/Ending<br>On |   |   |
|----------------------------------|---|---|
| BACK                             | _ | + |
|                                  | 1 |   |

**4** FUNCTIONを押して設定を終了します。

# 外部機器と接続する

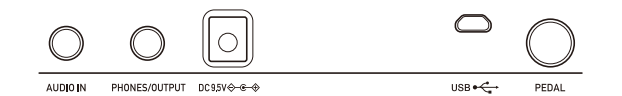

# スマートデバイスとリンクする (APP機能)

本機をスマートフォンやタブレットなどのスマートデバイスと接続すると、次のことができます。

- スマートデバイスのアプリで再生した楽曲データを本機の 音源で鳴らす。
- 本機の鍵盤でスマートデバイス用アプリのレッスン機能を 使う。

# 

- 接続するスマートデバイスは、モバイルデータ通信を行わない設定(機内モードなど)にしてください。
- USBケーブルとオーディオケーブルは同時にスマートデ バイスに接続しないでください。

### ■スマートデバイス用アプリをダウンロードする

弊社ウェブサイトから「Chordana Play」をダウンロードして、 お使いのスマートデバイスにインストールしてください。 https://support.casio.jp/emi/manual/CT-S300/

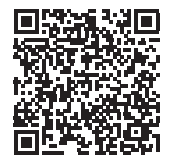

### ■本機とスマートデバイスをリンクするには

- 28ページ「スマートデバイス用アプリをダウン ロードする」を参照し、お使いのスマートデバイス に、アプリをインストールします。
- USB端子とスマートデバイスのUSB端子を、市販のUSBケーブルで接続します。
  - 本機とスマートデバイスを接続した後は、各種操作を スマートデバイス上のアプリで実施します。各種操作 について詳しくは、アプリの説明書をご覧ください。

本機のUSB端子(Micro-B)

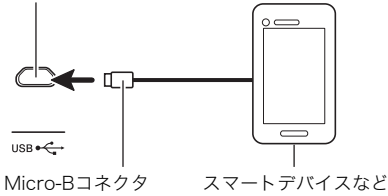

# パソコンと接続してMIDIを使う

本機とパソコンを接続して演奏情報(MIDIデータ)の送受信が できます。楽器演奏をパソコンの音楽ソフトで録音したり、パ ソコンから本機へデータを送って音を鳴らすことができます。

### ■パソコンの動作環境

MIDIデータを送受信するために必要なパソコン環境は下記の とおりです。お手持ちのパソコン環境を必ず事前にご確認く ださい。

### ● 対応OS

Windows 7 <sup>\*1</sup> Windows 8.1 <sup>\*2</sup> Windows 10 <sup>\*3</sup> macOS(OS X/Mac OS X)10.7、10.8、10.9、10.10、10.11、 10.12、10.13、10.14

※1 Windows 7(32bit版、64bit版)
 ※2 Windows 8.1(32bit版、64bit版)
 ※3 Windows 10(32bit版、64bit版)

### ● USB端子

### ()重要

上記の対応OS以外のパソコンを接続すると、パソコンが故障する場合があります。絶対に接続しないでください。

### **×**モ

対応OSについての最新のサポート情報は、下記のホームページをご覧ください。
 https://support.casio.jp/emi/manual/CT-S300/

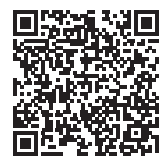

### ■接続方法

### ()重要

- 正しい手順で接続しないとデータの送受信ができなくなる 場合があります。必ず次の手順に従って接続してください。
- 本機の電源を切り、パソコンを起動させておきます。

• パソコンの音楽ソフトは起動させないでください。

- **2.** 市販のUSBケーブルで、パソコンと本機を接続します。
  - ケーブルは、データ通信に対応したUSB2.0または1.1 のA-microBコネクタータイプを使用してください。
- 3.本機の電源を入れます。
  - 初めての接続では、データを送受信するために必要な ドライバが自動でパソコンにインストールされます。
- 4.パソコンの音楽ソフト(市販品)を起動させます。
- 5. パソコンの音楽ソフト(市販品)の設定で、MIDIデ バイスとして「CASIO USB-MIDI」を選びます。
  - MIDIデバイスの選択方法については、お使いの音楽ソフトのマニュアルをご覧ください。

## ()重要

- パソコンの音楽ソフトを起動させる前に、必ず本機の電源
   を入れておいてください。
- 曲の再生中(14ページ)は、データを送受信することができません。

### シメモ

- 1回接続に成功した後は、USBケーブルをつないだままで パソコンや本機の電源を入れなおすことができます。
- 本機のMIDIデータ送受信の詳しい仕様や、接続についての 最新のサポート情報は、下記のホームページをご覧ください。

https://support.casio.jp/emi/manual/CT-S300/

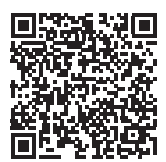

### ■MIDI設定を行う

下記MIDI関連の設定については、30ページ「設定項目一覧」を ご参照ください。

- MIDIアウトチャンネル
- MIDIアウトオクターブシフト
- MIDIアウトベロシティ
- ローカルコントロール

# オーディオ機器と接続する

市販のステレオやアンプに接続して大きな音量で鳴らした り、録音機器に接続して本機での演奏を録音したりできます。 また、携帯オーディオプレーヤーなどの音を本機で鳴らしな がら、それをバックに演奏して楽しむことができます。

### ■本機の音を外部機器で鳴らす

接続には市販の接続コードが使用できます。

 
 ・ 片側がステレオミニプラグ、もう一方は外部機器の入力端 子に接続できるものをご用意ください。

### ())重要

- 接続するときはすべての外部機器の電源を切ってください。また、電源のオンオフ操作のときは本機と外部機器の音量設定を小さめに絞っておいてください。
- 接続した後は本機、外部機器の順番で電源を入れてください。
- 外部機器で鳴らした本機の音が歪んだ音で聴こえる場合は、本機の音量を下げてください。

本機のPHONES/OUTPUT端子(ステレオミニジャック(3.5mm))

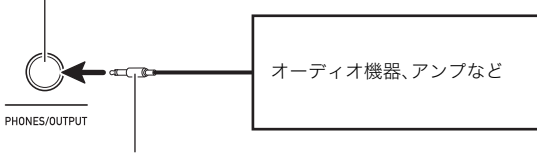

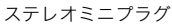

### ■外部機器の音を本機で鳴らす

接続には市販の接続コードが使用できます。

- 本機に接続する側がステレオミニプラグ(3極)、もう一方は 外部機器の出力端子に接続できるものをご用意ください。
- 本機で外部機器からの入力音を鳴らす場合の音量は、外部 機器側で調整してください。本機側では、音量は調整できま せん。

### ()重要

- 接続するときは本機の電源を切ってください。また、電源の オンオフ操作のときは本機と外部機器の音量設定を小さめ に絞っておいてください。
- 接続した後は外部機器、本機の順番で電源を入れてください。
- 本機で鳴らした外部機器の音が歪んだ音で聴こえる場合は、外部機器の音量を下げてください。

本機のAUDIO IN端子(ステレオミニジャック(3.5mm))

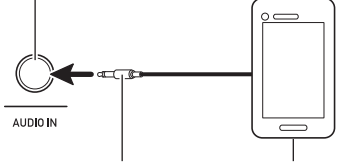

ステレオミニプラグ(3極)

携帯オーディオプレーヤーなど

# 設定操作について

機能の設定は、以下の手順で変更できます。

### **1**.FUNCTIONを押します。

ファンクション画面が表示されます。

| (FUNCT<br>K Tr | ION)<br>anspo:<br>Ø | se            | > |
|----------------|---------------------|---------------|---|
| EXIT           | <                   | $\rightarrow$ |   |
|                |                     |               |   |

### 2. < >ボタンで項目を選びます。

- EXITボタンを押すと、ひとつ前の画面に戻ります。
- 3.ダイヤルを回して設定を変えます。
  - ダイヤル操作後は、-/+ボタンを押しても選択できます。
  - BACKボタンを押すと、ひとつ前の画面に戻ります。

### **4** FUNCTIONを押して設定を終了します。

# 設定項目一覧

| 機能名         | 機能                                                                                                    | 表示             | 設定値                                                                                                |
|-------------|----------------------------------------------------------------------------------------------------|----------------|----------------------------------------------------------------------------------------------------|
| トランスポーズ     | 音の高さを半音単位で全体的に上げたり下げたり<br>します。<br>難しい調(キー)を弾き慣れた調で弾きたい場合や、<br>歌う人の声の高さに合わせて伴奏の調を上げ下げ<br>したいときなどに便利です。 | Transpose      | -12~0~+12                                                                                          |
| タッチレスポンス    | 鍵盤を弾く強さに応じた音量の変わり具合を変え<br>ることができます。                                                                   | Touch Response | Off, Light, Normal                                                                                 |
| リバーブ        | 音の響きを変えます。 Reverb C<br>F<br>H<br>S                                                                    |                | Off, Room 1, Room 2,<br>Room 3, Room 4, Hall 1,<br>Hall 2, Hall 3, Hall 4,<br>Stadium 1, Stadium 2 |
| ペダル         | ペダルにダンパー機能を割り当てます。音の余韻を<br>残すなどのさまざまな効果を割り当てて演奏する<br>ことができます。                                         | Pedal          | Pedal Sustain, Sostenuto,<br>Soft, Start/Stop                                                      |
| ピッチベンドレンジ   | ピッチベンドホイールを動かしたときの音の高さ<br>の最大変化量を、半音単位で変えることができま<br>す。                                                | PitchBendRange | 0~12                                                                                               |
| イントロ/エンディング | リズムを再生/停止したときに、イントロ/エンディ<br>ングをつけることができます。                                                            | Intro/Ending   | Off, On                                                                                            |
| コードモード      | コードの入力方法を変えます。                                                                                        | Chord Mode     | CASIO Chord, Fingered 1,<br>Fingered 2, Fingered on<br>Bass, Fingered Assist,<br>Full Range Chord  |
| リズム音量       | リズムの音量を変えます。                                                                                          | Rhythm Volume  | 0~127                                                                                              |
| ソング音量       | ソングの音量を変えます。                                                                                          | Song Volume    | 0~127                                                                                              |
| ダンスミュージック音量 | ダンスミュージックの音量を変えます。                                                                                    | Dance Volume   | 0~127                                                                                              |
| チューニング      | A4の音を基準に楽器全体の音の高さを0.1Hz単位<br>で調節します。                                                                  | Tuning         | 415.5~440.0~465.9                                                                                  |

| 機能名                                                             | 機能                                                                       | 表示                             | 設定値             |
|-----------------------------------------------------------------|--------------------------------------------------------------------------|--------------------------------|-----------------|
| MIDIアウトチャンネル                                                    | MIDIアウトされるMIDIメッセージのチャンネルを<br>変更します。                                     | 1るMIDIメッセージのチャンネルを MIDI Out Ch |                 |
| MIDIアウトオクターブ<br>シフト                                             | ))アウトオクターブ MIDIアウトされるノートメッセージのキー番号を MIDIOutOctShift<br>7ト オクターブ単位で変更します。 |                                | -3~0~+3         |
| MIDIアウトベロシティ MIDIアウトされるノートオンメッセージのベロシ MIDIOutVelocity ティを変更します。 |                                                                          | Off, 1~127                     |                 |
| 起動時音量                                                           | 起動時の音量を設定します。                                                            | PowerOnVolume                  | 1~10            |
| 起動時マイセットアップ                                                     | 起動時にマイセットアップを自動的にロードします。                                                 | PowerOnMySetup                 | Off, On         |
| ローカルコントロール                                                      | 本機で演奏するときの音を鳴らさないようにする<br>ことができます。                                       | Local Control                  | Off, On         |
| オートパワーオフ                                                        | オートパワーオフ機能の有効/無効を設定します。                                                  | Auto Power Off                 | Off, On         |
| 電池                                                              | 使用している電池の種類を設定します。                                                       | Battery                        | Alkaline, Ni-MH |
| LCDコントラスト                                                       | LCDのコントラストを調節します。                                                        | LCD Contrast                   | 1~12            |
| 初期化                                                             | すべての設定を工場出荷時の状態に戻します。                                                    | Initialize                     |                 |
| バージョン情報                                                         | バージョン情報を確認します。                                                           | Version                        |                 |

# <u>()</u>重要

• 音色などの各種設定は、本機の電源を入れなおすと初期値に戻ります(6ページ)。

- 電源を切っても、以下の設定は保存されます。
  - MIDIアウトチャンネル
  - MIDIアウトオクターブシフト
  - MIDIアウトベロシティ
  - 起動時音量
  - 起動時マイセットアップ
  - オートパワーオフ機能
  - **電池の種類**
  - LCDコントラスト

### 工場出荷時の状態に戻す

- **1. FUNCTION**を押します。 ファンクション画面が表示されます。
- **2. < >**ボタンで"Initialize"を選びます。

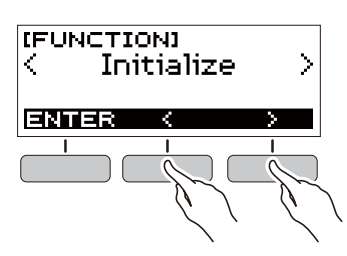

3. ENTERボタンを押します。 液

| (福山山) | €"Sure? | "と表示さ | れます | 4 |
|-------|---------|-------|-----|---|
|       |         |       |     |   |

| (FUNCTION)<br>Sure? |    | INIT |  |
|---------------------|----|------|--|
| BACK                | NO | YES  |  |

**4**. YESボタンを押します。

初期化が完了すると"GOING TO RESTART"と表示さ れ、数秒後に再起動します。

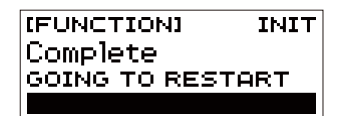

### |バージョン情報を確認する

- **1.** FUNCTIONを押します。 ファンクション画面が表示されます。
- **2. < >**ボタンで"Version"を選びます。
  - バージョン情報が表示されます。
  - EXITボタンを押すと、ひとつ前の画面に戻ります。

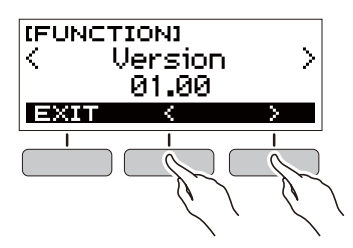

3. FUNCTIONを押して終了します。

# 困ったときは

|    | 症状                                                  | 対策                                                                                                    |  |  |
|----|-----------------------------------------------------|----------------------------------------------------------------------------------------------------|--|--|
| 付  | 禹品                                                  |                                                                                                    |  |  |
|    | 梱包箱のなかに付属品が見つからない。                                  | 緩衝材の中も探してみる。                                                                                                    |  |  |
| 電波 | 原                                                   |                                                                                                    |  |  |
|    | 電源が入らない。                                            | <ul> <li>アダプターの接続状態や、電池の装着方向が正しいか確認する(3ページ)。</li> <li>新しい電池に交換する。またはACアダプターを使用する(3ページ)。</li> </ul>                                                                  |  |  |
|    | 大きな音を出すと、突然電源が切れる。                                  | 新しい電池に交換する。またはACアダプターを使用する( <mark>3ページ)</mark> 。                                                                                                    |  |  |
|    | 30分ほど弾かないでいると、突然電源が切れ<br>る。                         | オートパワーオフ機能を解除する(6ページ)。                                                                                                    |  |  |
| 表  | <b>π</b>                                            |                                                                                                    |  |  |
|    | 液晶画面の表示が暗くなったり、ちらつくよ<br>うになった。                      | 新しい電池に交換する。またはACアダプターを使用する( <mark>3ページ)</mark> 。                                                                                                    |  |  |
|    | 液晶画面の表示が一定の方向からしか見え<br>ない。                          | 本機の製造上の制約等によるもので、故障ではありません。                                                                                                    |  |  |
| 音  |                                                     |                                                                                                    |  |  |
|    | 鍵盤を弾いても音が出ない。                                       | <ul> <li>・ 音量の設定(7ページ)を変えてみる。</li> <li>・ 本機背面のPHONES/OUTPUT端子にプラグが挿さっていないか確認する。</li> <li>・ 本機の需項を入れたおしてみる(6ページ)(冬種設定け初期化されます)</li> </ul>                            |  |  |
|    | 左側の鍵般だけ音が出ない(あるいけ通常と                                | ○ 本機の電源を入れるのしている(0、 2)(各性設定は初期にとれより)。 △CMPボタンを押して、自動伴奏のコード入力ができる状態を解除する                                                                                             |  |  |
|    | 違う音が鳴る)。                                            | (25ページ)。                                                                                                    |  |  |
|    | 自動伴奏をスタートしても音が出ない。                                  | <ul> <li>リズム番号の76、77番は、コードを入力しないと音が鳴らないリズムパターンです。コードを入力してみてください(25ページ)。</li> <li>リズムの音量の設定(23ページ)を確認して調整する。</li> <li>本機の電源を入れなおしてみる(6ページ)(各種設定は初期化されます)。</li> </ul> |  |  |
|    | ソングの自動演奏をスタートしても音が出<br>ない。                          | <ul> <li>ボタンを押してからソングが始まるまでに少し時間がかかります。ソングが始まるまで少しお待ちください。</li> <li>曲の音量の設定(16ページ)を確認して調整する。</li> <li>本機の電源を入れなおしてみる(6ページ)(各種設定は初期化されます)。</li> </ul>                |  |  |
|    | メトロノームの音が鳴らない。                                      | <ul> <li>メトロノームの音量を変える(8ページ)を確認して調整する。</li> <li>本機の電源を入れなおしてみる(6ページ)(各種設定は初期化されます)。</li> </ul>                                                                      |  |  |
|    | 音が鳴りっぱなしで止まらなくなった。                                  | <ul> <li>本機の電源を入れなおしてみる(6ページ)(各種設定は初期化されます)。</li> <li>新しい電池に交換する。またはACアダプターを使用する(3ページ)。</li> </ul>                                                                  |  |  |
|    | 鳴らしている音が途切れてしまう。                                    | 同時に鳴っている音の数が48(音色によっては24)を超えると発生します。<br>故障ではありません。                                                                                                    |  |  |
|    | 音量や音質が変わってしまった。                                     | <ul> <li>・ 音量の設定(7ページ)を変えてみる。</li> <li>・ 本機の電源を入れなおしてみる(6ページ)(各種設定は初期化されます)。</li> <li>・ 新しい電池に交換する。またはACアダプターを使用する(3ページ)。</li> </ul>                                |  |  |
|    | 特定の鍵盤の音量や音質が、他の鍵域の鍵盤<br>と若干違って聴こえる。                 | 本機のシステムの制約等によるもので、故障ではありません。                                                                                                    |  |  |
|    | 端の方の鍵盤を弾いていると、同じオクター<br>ブの音が繰り返されるように聴こえる音色<br>がある。 | 本機のシステムの制約等によるもので、故障ではありません。                                                                                                    |  |  |
|    | 音の高さが他の楽器とあわない(あるいは不<br>自然に聴こえる)。                   | <ul> <li>トランスポーズ(11ページ)やチューニング(12ページ)の設定を確認して<br/>調整する。</li> <li>本機の電源を入れなおしてみる(6ページ)(各種設定は初期化されます)。</li> </ul>                                                     |  |  |
|    | 音の響きが急に変わったように感じる。                                  | <ul> <li>リバーブの設定(11ページ)を確認して調整する。</li> <li>本機の電源を入れなおしてみる(6ページ)(各種設定は初期化されます)。</li> </ul>                                                                           |  |  |

|   | 症状                | 対策                                                                                                    |
|---|-------------------|----------------------------------------------------------------------------------------------------|
| パ | ノコンとの接続           |                                                                                                    |
|   | MIDIデータの送受信ができない。 | <ul> <li>本機とパソコンがUSBケーブルで正しく接続されているか、あるいはパソコンの音楽ソフトの設定でデバイスが正しく選ばれているか確認する(28ページ)。</li> <li>本機の電源を切ってパソコンの音楽ソフトを終了させてから、本機の電源を入れてパソコンの音楽ソフトを再起動させてみる。</li> </ul> |

# 製品仕様

| 型式             | CT-S300                               |
|----------------|---------------------------------------|
|                | 61鍵                                   |
| タッチレスポンス       | 2種類、オフ                                |
| 同時発音数          | 最大48音                                 |
| 音色機能           |                                       |
| プリセット音色        | 400音色 ステレオピアノ音色:1                     |
| エフェクト機能        | リバーブ(10種類、オフ)                         |
| メトロノーム機能       |                                       |
| 拍子             | オフ、1~16拍子                             |
| テンポ            | 20~255                                |
| ソングバンク機能       |                                       |
| プリセットソング       | 60曲                                   |
| パートオフ機能        | 左手、右手、両手                              |
| 自動伴奏機能         |                                       |
| プリセットリズム       | 77種類                                  |
| ワンタッチプリセット     | 77種類                                  |
| その他            | イントロ/エンディング機能、コード入力モード切替              |
| ダンスミュージックモード機能 |                                       |
| プリセットパターン      | 50種類、ダンスミュージックエフェクト                   |
| デモ機能           | 内蔵ソングバンク(60曲)を全曲ループ再生                 |
| 機能音量調節         | メトロノーム、リズム、ソング、ダンスミュージック              |
| その他の機能         |                                       |
| トランスポーズ        | ±1オクターブ(-12 ~ 0 ~ +12半音)              |
| チューニング         | A4 = 415.5~465.9Hz(初期值: 440.0Hz)      |
| ピッチベンドホイール     | 0~12半音                                |
| MIDI機能         | 16chマルチティンバー受信、GMレベル1準拠               |
| APP機能          |                                       |
| 対応デバイス         | iOS/Android(USB端子で接続)                 |
| 端子             |                                       |
| USB端子          | Micro-B                               |
| ペダル端子          | 標準ジャック(ペダルサステイン、ソステヌート、ソフト、スタート/ストップ) |
| ヘッドホン/アウトプット端子 | ステレオミニジャック                            |
| オーディオ入力端子      |                                       |
|                | ヘ刀インヒータンス: 10kΩ、人力感度: 200mV           |
| 電源端子           | DC9.5V                                |

| 電源         | 2電源方式                                                                                                   |  |  |
|------------|----------------------------------------------------------------------------------------------------|--|--|
| 電池         | 単3形アルカリ乾電池又は単3形充電式ニッケル水素電池6本使用                                                                          |  |  |
| 連続動作時間     | 約19時間(アルカリ乾電池使用時)、約15時間(充電式ニッケル水素電池使用時) <sup>※</sup><br>ご使用の電池の種類や演奏方法、使用環境によっては連続動作時間が短くなること<br>があります。 |  |  |
| ACアダプター    | AD-E95100L(JEITA規格・極性統一形プラグ付き)                                                                          |  |  |
| オートパワーオフ機能 | 約30分後(キャンセル可能)                                                                                          |  |  |
| スピーカー      | 13cm×6cm(楕円形)×2(出力:2.5W+2.5W)                                                                           |  |  |
| 消費電力       | 9.5V 5.5W                                                                                               |  |  |
| サイズ        | 幅93.0×奥行き25.6×高さ7.3cm                                                                                   |  |  |
| 質量         | 約3.3kg(電池含まず)                                                                                           |  |  |

※eneloop(エネループ)使用時の測定値

「eneloop」は、パナソニックの登録商標です。

• 改良のため、仕様およびデザインの一部を予告なく変更することがあります。

# 音色リスト

| 番号  | 音色名                   | プログラム<br>チェンジ | バンク<br>セレクト<br>MSB |
|-----|-----------------------|---------------|--------------------|
| ピアノ |                       |               |                    |
| 1   | STEREO GRAND PIANO    | 0             | 2                  |
| 2   | GRAND PIANO           | 0             | 1                  |
| 3   | BRIGHT PIANO          | 1             | 2                  |
| 4   | MODERN PIANO          | 1             | 3                  |
| 5   |                       | 1             | 1                  |
| 6   | STRINGS RIANO         | 0             | 3                  |
| 8   |                       | 3             | 2                  |
| 9   |                       | 3             | 9                  |
| 10  | BASS/PIANO            | 0             | 9                  |
| 11  | ELEC.GRAND PIANO      | 2             | 2                  |
| 12  | MODERN E.G.PIANO      | 2             | 3                  |
| 13  | HARPSICHORD           | 6             | 2                  |
| 14  | HARPSICHORD & STRINGS | 6             | 1                  |
| エレク | トリックピアノ               |               |                    |
| 15  | ELEC.PIANO            | 4             | 2                  |
| 16  | FM E.PIANO            | 5             | 5                  |
| 17  | 60'S E.PIANO          | 4             | 5                  |
| 18  | CHORUS E.PIANO 1      | 4             | 9                  |
| 19  | CHORUS E.PIANO 2      | 4             | 6                  |
| 20  | MODERN E.PIANO        | 5             | 2                  |
| 21  | SOFT E.PIANO          | 4             | 8                  |
| 22  | SYNTH-STR.E.PIANO     | 4             | 3                  |
| 23  | CLEAN E.PIANO         | 4             | 4                  |
| 24  | CLAVI 1               | 7             | 2                  |
| 25  |                       | 7             | 3                  |
| 26  |                       | 7             | 1                  |
| 27  |                       | 7             | 8                  |
| 20  | SEQUENCE CLAVI        | 1             | 9                  |
| 29  | VIBBAPHONE 1          | 11            | 2                  |
| 30  | VIBRAPHONE 2          | 11            | 1                  |
| 31  | SOFT VIBRAPHONE 1     | 11            | 3                  |
| 32  | SOFT VIBRAPHONE 2     | 11            | 4                  |
| 33  | MARIMBA               | 12            | 2                  |
| 34  | SOFT MARIMBA          | 12            | 1                  |
| 35  | CELESTA 1             | 8             | 2                  |
| 36  | CELESTA 2             | 8             | 1                  |
| 37  | GLOCKENSPIEL          | 9             | 2                  |
| 38  | MUSIC BOX 1           | 10            | 2                  |
| 39  | MUSIC BOX 2           | 10            | 1                  |
| 40  | XYLOPHONE             | 13            | 2                  |
| 41  | TUBULAR BELL          | 14            | 2                  |
| 42  | DULCIMER              | 15            | 2                  |
| イルカ |                       | 10            | 0                  |
| 43  |                       | 10            | 2                  |
| 44  |                       | 17            | 2                  |
| 45  | PERC OBGAN 2          | 17            | 2                  |
| 47  | ELEC.OBGAN 1          | 16            | 8                  |
| 48  | ELEC.OBGAN 2          | 16            | 4                  |
| 49  | JAZZ OBGAN 1          | 17            | 4                  |
| 50  | JAZZ ORGAN 2          | 17            | 6                  |
| 51  | ROCK ORGAN 1          | 18            | 2                  |
| 52  | ROCK ORGAN 2          | 18            | 1                  |
| 53  | FULL DRAWBAR          | 16            | 9                  |
| 54  | CLICK ORGAN           | 18            | 7                  |
| 55  | 8'ORGAN               | 17            | 5                  |
| 56  | CHURCH ORGAN 1        | 19            | 2                  |
| 57  | CHURCH ORGAN 2        | 19            | 3                  |
| 58  | CHAPEL ORGAN          | 19            | 8                  |
| 59  | THEATER ORGAN         | 19            | 6                  |
| 60  | REED ORGAN            | 20            | 2                  |
| 61  | ACCORDION             | 21            | 2                  |
| 62  |                       | 23            | 2                  |
| 0.3 |                       | 66            |                    |

| 番号     | 音色名                | プログラム<br>チェンジ | バンク<br>セレクト<br>MSB |
|--------|--------------------|---------------|--------------------|
| 64     | HARMONICA 2        | 22            | 8                  |
| ギター    |                    |               |                    |
| 65     | NYLON STR.GUITAR   | 24            | 2                  |
| 67     | 12 STR GUITAR      | 25            | 2                  |
| 68     | CHORUS STEEL GT    | 25            | 9                  |
| 69     | JAZZ GUITAR        | 26            | 2                  |
| 70     | OCT.JAZZ GUITAR    | 26            | 8                  |
| 71     | CLEAN GUITAR 1     | 27            | 2                  |
| 72     | CLEAN GUITAR 2     | 27            | 1                  |
| 73     |                    | 28            | 2                  |
| 75     | DISTORTION GUITAR  | 30            | 2                  |
| 76     | POWER DIST.GUITAR  | 30            | 5                  |
| 77     | FEEDBACK GUITAR    | 31            | 8                  |
| 78     | DIST.GUITAR & BASS | 30            | 6                  |
| ベース    |                    |               | â                  |
| 79     |                    | 32            | 2                  |
| 81     | PICKED BASS        | 33            | 2                  |
| 82     | FRETLESS BASS      | 35            | 2                  |
| 83     | SLAP BASS          | 37            | 2                  |
| 84     | SAW SYNTH-BASS     | 38            | 2                  |
| 85     | SQUARE SYNTH-BASS  | 39            | 2                  |
| 86     | DIGI ROCK BASS     | 39            | 1                  |
| 87     | TRANCE BASS        | 38            | 4                  |
| 7 6 11 |                    | 39            | 6                  |
| 89     | VIOLIN             | 40            | 2                  |
| 90     | SLOW VIOLIN        | 40            | 8                  |
| 91     | VIOLA              | 41            | 2                  |
| 92     | CELLO              | 42            | 2                  |
| 93     | SLOW CELLO         | 42            | 1                  |
| 94     | CONTRABASS         | 43            | 2                  |
| 95     | VIOLIN & CELLO     | 40            | 3                  |
| 96     |                    | 42            | 4                  |
| 98     | HABP 1             | 46            | 2                  |
| 99     | HARP 2             | 46            | 1                  |
| 100    | CHORUS HARP        | 46            | 8                  |
| アンサ    | ンブル                |               |                    |
| 101    |                    | 48            | 2                  |
| 102    | SLOW STRINGS       | 49            | 2                  |
| 103    | CHAMBER            | 48            | 3                  |
| 105    | OCTAVE STRINGS     | 48            | 32                 |
| 106    | STRINGS SFZ        | 48            | 8                  |
| 107    | TREMOLO STRINGS    | 49            | 1                  |
| 108    | FLUTE & STRINGS    | 49            | 3                  |
| 109    |                    | 52            | 3                  |
| 111    |                    | 50            | 2                  |
| 112    | SYNTH-STRINGS 2    | 51            | 3                  |
| 113    | FAST SYNTH-STRINGS | 50            | 3                  |
| 114    | CHOIR AAHS         | 52            | 2                  |
| 115    | VOICE DOO          | 53            | 2                  |
| 116    | SYNTH-VOICE        | 54            | 2                  |
| 117    | SYNTH-VOICE PAD    | 54            | 8                  |
| 118    |                    | 54            | 9                  |
| 120    |                    | 55            | 2                  |
| 120    |                    | 55            |                    |
| 121    | TRUMPET            | 56            | 2                  |
| 122    | MELLOW TRUMPET     | 56            | 8                  |
| 123    | TRUMPET SFZ        | 56            | 1                  |
| 124    | TROMBONE           | 57            | 2                  |
| 125    | TUBA               | 58            | 2                  |

| 番号           | 音色名                  | プログラム<br>チェンジ | バンク<br>セレクト<br>MSB |
|--------------|----------------------|---------------|--------------------|
| 126          | MUTE TRUMPET         | 59            | 2                  |
| 127          | FRENCH HORN          | 60            | 2                  |
| 128          | FRENCH HORN SECTION  | 60            | 1                  |
| 129          | BRASS                | 61            | 2                  |
| 130          | BRASS SECTION 2      | 61            | 3                  |
| 132          | BBASS SECTION 3      | 61            | 7                  |
| 133          | MELLOW BRASS         | 61            | 1                  |
| 134          | HARD BRASS           | 61            | 5                  |
| 135          | BRASS SFZ            | 61            | 8                  |
| 136          | BRASS & STRINGS      | 61            | 4                  |
| 137          | SYNTH-BRASS 1        | 62            | 2                  |
| 138          | SYNTH-BRASS 2        | 63            | 2                  |
| 139          | ANALOG SYNTH-BRASS 1 | 62            | 8                  |
| 140<br>U - K | ANALOG STNTH-BRASS 2 | 02            | 9                  |
| 141          | ALTO SAX 1           | 65            | 1                  |
| 142          | ALTO SAX 2           | 65            | 2                  |
| 143          | HARD A.SAX           | 65            | 3                  |
| 144          | BREATHY A.SAX        | 65            | 8                  |
| 145          | TENOR SAX            | 66            | 1                  |
| 146          | SOPRANO SAX 1        | 64            | 2                  |
| 147          | SOPRANO SAX 2        | 64            | 1                  |
| 148          | BARITONE SAX 1       | 67            | 2                  |
| 149          |                      | 67            | 0                  |
| 151          | CLABINET             | 71            | 9                  |
| 152          | OBOE                 | 68            | 2                  |
| 153          | SOLO OBOE            | 68            | 4                  |
| 154          | BASSOON              | 70            | 5                  |
| 155          | FLUTE 1              | 73            | 2                  |
| 156          | FLUTE 2              | 73            | 1                  |
| 157          | PURE FLUTE           | 73            | 8                  |
| 158          | PICCOLO              | 72            | 2                  |
| 160          |                      | 74            | 2                  |
| 161          | BOTTLE BLOW 1        | 76            | 2                  |
| 162          | BOTTLE BLOW 2        | 76            | 1                  |
| 163          | WHISTLE              | 78            | 2                  |
| 164          | OCARINA              | 79            | 2                  |
| 165          | FLUTE & OBOE         | 73            | 3                  |
| シンセ          |                      |               | Â                  |
| 166          |                      | 80            | 2                  |
| 168          | SQUARE LEAD 2        | 80            | 3                  |
| 169          | SAW LEAD 1           | 81            | 2                  |
| 170          | SAW LEAD 2           | 81            | 1                  |
| 171          | SAW LEAD 3           | 81            | 5                  |
| 172          | MELLOW SAW LEAD      | 81            | 8                  |
| 173          | SQUARE PULSE LEAD    | 80            | 5                  |
| 174          | SEQUENCE SAW         | 81            | 9                  |
| 175          |                      | 80            | 9                  |
| 175          |                      | 80            | 8                  |
| 178          | SEQUENCE SQUARE      | 80            | 3                  |
| 179          | SEQUENCE PULSE       | 80            | 16                 |
| 180          | SLOW SAW LEAD        | 81            | 4                  |
| 181          | CALLIOPE             | 82            | 2                  |
| 182          | VENT LEAD            | 82            | 5                  |
| 183          | VENT SYNTH           | 82            | 1                  |
| 184          | CHIFF LEAD           | 83            | 2                  |
| 185          |                      | 83            | 5                  |
| 186          |                      | 85            | 3                  |
| 188          | DISTORTION LEAD      | 84            | 2                  |
| 189          | CHARANG              | 84            | 2                  |
| 190          | CHURCH LEAD          | 85            | 4                  |
| 191          | SYNTH-VOICE LEAD     | 85            | 7                  |
| 192          | FIFTH LEAD           | 86            | 4                  |
| 193          | FIFTH SAW LEAD       | 86            | 2                  |
| 194          | HELH SOLIABE LEAD    | 86            | 3                  |

| 番号         | 音色名                    | プログラム<br>チェンジ | バンク<br>セレクト<br>MSB |
|------------|------------------------|---------------|--------------------|
| 195        | FIFTH SEQUENCE         | 86            | 1                  |
| 196        | BASS+LEAD              | 87            | 2                  |
| 198        | DANCE SYNC SQUARE LEAD | 80            | 49                 |
| 199        | DANCE SAW LEAD         | 81            | 48                 |
| 200        | DANCE SYNC SAW LEAD    | 81            | 49                 |
| 201        | DANCE POLY SAW LEAD    | 81            | 50                 |
| 202<br>シンヤ | DANCE SAW BASS<br>パッド  | 87            | 40                 |
| 203        | FANTASY 1              | 88            | 2                  |
| 204        | FANTASY 2              | 88            | 3                  |
| 205        |                        | 89            | 8                  |
| 200        | SINE PAD               | 89            | 3                  |
| 208        | SOFT PAD               | 89            | 4                  |
| 209        | OLD TAPE PAD           | 89            | 6                  |
| 210        | POLYSYNTH 1            | 90            | 2                  |
| 211        | POLY SAW               | 90            | 8                  |
| 213        | SPACE CHOIR            | 91            | 1                  |
| 214        | HEAVEN                 | 91            | 2                  |
| 215        | SQUARE PAD             | 92            | 1                  |
| 216        | GLASS PAD              | 92            | 2                  |
| 218        | ETHNIC PAD             | 93            | 2                  |
| 219        | HARD METAL PAD         | 93            | 4                  |
| 220        | CHORUS PAD             | 94            | 1                  |
| 221        | SWEEP PAD              | 94            | 2                  |
| 223        | RAIN DROP              | 96            | 2                  |
| 224        | SPACE VOICE            | 97            | 1                  |
| 225        | SOUND TRACK 1          | 97            | 2                  |
| 226        | SOUND TRACK 2<br>BAVE  | 97            | 3                  |
| 228        | CRYSTAL                | 98            | 2                  |
| 229        | CHORAL BELL            | 98            | 16                 |
| 230        | CELESTA PAD            | 99            | 1                  |
| 231        | BRIGHT BELL PAD        | 100           | 2                  |
| 233        | BRIGHTNESS             | 100           | 2                  |
| 234        | GOBLIN                 | 101           | 2                  |
| 235        | ECHO PAD               | 102           | 2                  |
| 230        | POLY DROP              | 102           | 4                  |
| 238        | STAR THEME             | 103           | 2                  |
| 239        | SPACE PAD              | 103           | 8                  |
| 240        | DANCE SAW PAD          | 90            | 48                 |
| 242        | DANCE SQUARE PAD 2     | 90            | 50                 |
| 243        | SITAR 1                | 104           | 2                  |
| 244        | SITAR 2                | 104           | 3                  |
| 245        | TANPURA 1              | 104           | 32                 |
| 246        |                        | 20            | 33                 |
| 248        | HARMONIUM 2            | 20            | 33                 |
| 249        | SHANAI 1               | 111           | 2                  |
| 250        | SHANAI 2               | 111           | 3                  |
| 251        | SANTUR 1<br>SANTUB 2   | 15            | 3                  |
| 253        | TABLA                  | 116           | 16                 |
| エスニ<br>254 | YANG QIN 1             | 15            | 8                  |
| 255        | YANG QIN 2             | 15            | 9                  |
| 256        | DI ZI                  | 72            | 16                 |
| 257        | ZHENG                  | 107           | 1                  |
| 258        | SUO NA                 | 109           | 8<br>32            |
| 260        | XIAO                   | 77            | 32                 |
| 261        | PIPA                   | 105           | 32                 |
| 262        | BANJO                  | 105           | 2                  |

| 番号  | 音色名                          | プログラム<br>チェンジ | バンク<br>セレクト<br>MSB |
|-----|------------------------------|---------------|--------------------|
| 263 | THUMB PIANO                  | 108           | 2                  |
| 264 | STEEL DRUMS                  | 114           | 2                  |
| 265 | KOTO                         | 105           | 2                  |
| GMF |                              | 107           | 2                  |
| 267 | GM PIANO 1                   | 0             | 0                  |
| 268 | GM PIANO 2                   | 1             | 0                  |
| 269 | GM PIANO 3                   | 2             | 0                  |
| 270 | GM HONKY-TONK                | 3             | 0                  |
| 271 | GM E PIANO 1<br>GM E PIANO 2 | 4             | 0                  |
| 273 | GM HARPSICHORD               | 6             | 0                  |
| 274 | GM CLAVI                     | 7             | 0                  |
| 275 | GM CELESTA                   | 8             | 0                  |
| 276 | GM GLOCKENSPIEL              | 9             | 0                  |
| 277 |                              | 10            | 0                  |
| 279 | GM MABIMBA                   | 12            | 0                  |
| 280 | GM XYLOPHONE                 | 13            | 0                  |
| 281 | GM TUBULAR BELL              | 14            | 0                  |
| 282 | GM DULCIMER                  | 15            | 0                  |
| 283 | GM ORGAN 1                   | 16            | 0                  |
| 284 | GM ORGAN 2                   | 17            | 0                  |
| 285 | GM PIPE OBGAN                | 18            | 0                  |
| 287 | GM REED ORGAN                | 20            | 0                  |
| 288 | GM ACCORDION                 | 21            | 0                  |
| 289 | GM HARMONICA                 | 22            | 0                  |
| 290 | GM BANDONEON                 | 23            | 0                  |
| 291 | GM NYLON STR.GUITAR          | 24            | 0                  |
| 292 | GM STEEL STR.GUITAR          | 25            | 0                  |
| 293 | GM CLEAN GUITAR              | 20            | 0                  |
| 295 | GM MUTE GUITAR               | 28            | 0                  |
| 296 | GM OVERDRIVE GUITAR          | 29            | 0                  |
| 297 | GM DISTORTION GUITAR         | 30            | 0                  |
| 298 | GM GUITAR HARMONICS          | 31            | 0                  |
| 299 | GM FINGEBED BASS             | 32            | 0                  |
| 301 | GM PICKED BASS               | 34            | 0                  |
| 302 | GM FRETLESS BASS             | 35            | 0                  |
| 303 | GM SLAP BASS 1               | 36            | 0                  |
| 304 | GM SLAP BASS 2               | 37            | 0                  |
| 305 | GM SYNTH-BASS 1              | 38            | 0                  |
| 307 | GM VIOLIN                    | 40            | 0                  |
| 308 | GM VIOLA                     | 41            | 0                  |
| 309 | GM CELLO                     | 42            | 0                  |
| 310 | GM CONTRABASS                | 43            | 0                  |
| 311 | GM TREMOLO STRINGS           | 44            | 0                  |
| 312 | GM HARR                      | 45            | 0                  |
| 314 | GM TIMPANI                   | 40            | 0                  |
| 315 | GM STRINGS 1                 | 48            | 0                  |
| 316 | GM STRINGS 2                 | 49            | 0                  |
| 317 | GM SYNTH-STRINGS 1           | 50            | 0                  |
| 318 | GM SYNTH-STRINGS 2           | 51            | 0                  |
| 319 | GM CHOIR AAHS                | 52            | 0                  |
| 320 | GM SYNTH-VOICE               | 53            | 0                  |
| 322 | GM ORCHESTRA HIT             | 55            | 0                  |
| 323 | GM TRUMPET                   | 56            | 0                  |
| 324 | GM TROMBONE                  | 57            | 0                  |
| 325 | GM TUBA                      | 58            | 0                  |
| 326 |                              | 59            | 0                  |
| 327 | GM BRASS                     | 61            | 0                  |
| 329 | GM SYNTH-BRASS 1             | 62            | 0                  |
| 330 | GM SYNTH-BRASS 2             | 63            | 0                  |
| 331 | GM SOPRANO SAX               | 64            | 0                  |
| 332 | GM ALTO SAX                  | 65            | 0                  |

| 番号           | 音色名                         | プログラム | バンク<br>セレクト |
|--------------|-----------------------------|-------|-------------|
| 000          | CM TENOD CAY                |       | MSB         |
| 333          | GM BABITONE SAX             | 67    | 0           |
| 335          | GM OBOE                     | 68    | 0           |
| 336          | GM ENGLISH HORN             | 69    | 0           |
| 337          | GM BASSOON                  | 70    | 0           |
| 338          | GM CLARINE I                | 71    | 0           |
| 340          | GM FLUTE                    | 72    | 0           |
| 341          | GM RECORDER                 | 74    | 0           |
| 342          | GM PAN FLUTE                | 75    | 0           |
| 343          | GM BOTTLE BLOW              | 76    | 0           |
| 344          | GM SHAKUHACHI<br>GM WHISTLE | 77    | 0           |
| 346          | GM OCARINA                  | 70    | 0           |
| 347          | GM SQUARE LEAD              | 80    | 0           |
| 348          | GM SAW LEAD                 | 81    | 0           |
| 349          | GM CALLIOPE                 | 82    | 0           |
| 350          | GM CHIFF LEAD               | 83    | 0           |
| 352          | GM VOICE LEAD               | 85    | 0           |
| 353          | GM FIFTH LEAD               | 86    | 0           |
| 354          | GM BASS+LEAD                | 87    | 0           |
| 355          | GM FANTASY                  | 88    | 0           |
| 356          | GM WARM PAD                 | 89    | 0           |
| 358          | GM SPACE CHOIB              | 90    | 0           |
| 359          | GM BOWED GLASS              | 92    | 0           |
| 360          | GM METAL PAD                | 93    | 0           |
| 361          | GM HALO PAD                 | 94    | 0           |
| 362          | GM SWEEP PAD                | 95    | 0           |
| 364          | GM SOLIND TBACK             | 96    | 0           |
| 365          | GM CRYSTAL                  | 98    | 0           |
| 366          | GM ATMOSPHERE               | 99    | 0           |
| 367          | GM BRIGHTNESS               | 100   | 0           |
| 368          | GM GOBLINS                  | 101   | 0           |
| 369          | GM SE                       | 102   | 0           |
| 371          | GM SITAR                    | 103   | 0           |
| 372          | GM BANJO                    | 105   | 0           |
| 373          | GM SHAMISEN                 | 106   | 0           |
| 374          | GM KOTO                     | 107   | 0           |
| 375          | GM THUMB PIANO              | 108   | 0           |
| 377          | GM FIDDLE                   | 110   | 0           |
| 378          | GM SHANAI                   | 111   | 0           |
| 379          | GM TINKLE BELL              | 112   | 0           |
| 380          | GM AGOGO                    | 113   | 0           |
| 381          | GM WOOD BLOCK               | 114   | 0           |
| 383          | GM TAIKO                    | 116   | 0           |
| 384          | GM MELODIC TOM              | 117   | 0           |
| 385          | GM SYNTH-DRUM               | 118   | 0           |
| 386          | GM REVERSE CYMBAL           | 119   | 0           |
| 387          | GM GUITAR FRET NOISE        | 120   | 0           |
| 389          | GM SEASHOBE                 | 121   | 0           |
| 390          | GM BIRD                     | 123   | 0           |
| 391          | GM TELEPHONE                | 124   | 0           |
| 392          | GM HELICOPTER               | 125   | 0           |
| 393          |                             | 126   | 0           |
| 394<br>K = 4 |                             | 127   | U           |
| 395          | STANDARD SET 1              | 0     | 120         |
| 396          | STANDARD SET 2              | 1     | 120         |
| 397          | DANCE SET                   | 29    | 120         |
| 398          | BRUSH SET                   | 40    | 120         |
| 399          | UKCHESTRA SET               | 48    | 120         |
| 400          |                             | 49    | 120         |

# ドラム音色リスト

| 立力                              | ノート  |                             |                                         | DRUMS              | SET NAME              |                |              |
|---------------------------------|------|-----------------------------|-----------------------------------------|--------------------|-----------------------|----------------|--------------|
| 8-12                            | ナンバー | STANDARD SET 1              | STANDARD SET 2                          | DANCE SET          | BRUSH SET             | ORCHESTRA SET  | INDIAN SET   |
| C-1                             | 0    |                             |                                         |                    |                       |                |              |
| C <sup>2</sup> -1               | 1    |                             |                                         |                    |                       |                |              |
| D-1                             | 2    | _                           |                                         |                    |                       |                |              |
| E-1                             | 4    |                             |                                         |                    |                       |                |              |
| F-1                             | 5    |                             |                                         |                    |                       |                |              |
| F-1                             | 6    |                             |                                         |                    |                       |                |              |
| G-1 A-1                         | 7    |                             |                                         |                    |                       |                |              |
| A-1                             | 9    | -                           |                                         |                    |                       |                |              |
| B-1                             | 10   |                             |                                         |                    |                       |                |              |
| B-1                             | 11   |                             |                                         |                    |                       |                |              |
| C0<br>CE0                       | 12   | -                           |                                         |                    |                       |                |              |
| D0                              | 14   |                             |                                         |                    |                       |                |              |
| E-0                             | 15   |                             |                                         |                    |                       |                |              |
| EU                              | 16   | -                           |                                         |                    |                       |                |              |
| F0<br>F <sup>#</sup> 0          | 18   | _                           |                                         |                    |                       |                |              |
| G0                              | 19   |                             |                                         |                    |                       |                |              |
| A <sup>6</sup> 0                | 20   |                             |                                         |                    |                       |                |              |
| AU Bh                           | 21   | -                           |                                         |                    |                       |                |              |
| B0                              | 23   |                             |                                         |                    |                       |                |              |
| C1                              | 24   | Xiao Luo                    | ÷                                       | <del>(</del>       | <del>(</del>          | +              | <del>(</del> |
| Ci1                             | 25   | Bang Gu                     | <del>4</del>                            | ( <del>(</del>     |                       | <del>4</del>   | <del>(</del> |
| E1                              | 20   | Appiause                    | ÷                                       | · ·                |                       | Closed Hi-Hat  | -            |
| E1                              | 28   |                             |                                         |                    |                       | Pedal Hi-Hat   |              |
| F1                              | 29   |                             |                                         |                    |                       | Open Hi-Hat    |              |
| G1 F81                          | 30   | _                           |                                         |                    |                       | Ride Cymbal    |              |
| A <sup>1</sup>                  | 32   |                             |                                         |                    |                       |                |              |
| A1                              | 33   | Metronome Click             | ÷                                       | ÷                  | ÷                     | ÷              | ÷            |
| B1 B1                           | 34   | Metronome Bell              | ←<br>Reem Kiek 2                        | ←<br>Cumth Kiele 0 | ←<br>Bruch Kiek 0     | <del>(</del>   | ÷            |
| <u> </u>                        | 35   | Standard Kick 1             | Boom Kick 1                             | Synth Kick 1       | Brush Kick 1          | é              | é            |
| C <sup>2</sup>                  | 37   | Side Stick                  | ÷                                       | ÷                  | ÷                     | é              | ÷            |
| D2                              | 38   | Standard Snare 1            | Room Snare 1                            | Synth Snare 1      | Brush Snare 1         | ÷              | ÷            |
| E2 E22                          | 39   | Standard Hand Clap          | e<br>Boom Spare 2                       | Synth Hand Clap    | Brush Stap            | <del>4</del>   | <del>~</del> |
| F2                              | 40   | Low Tom 2                   | ←                                       | Synth Low Tom 2    | Brush Low Tom 2       | Timpani F      | è            |
| F <sup>2</sup> F <sup>2</sup> 2 | 42   | Closed Hi-Hat               | <del>(</del>                            | ÷                  | <del>&lt;</del>       | Timpani F#     | ÷            |
| G2                              | 43   | Low Tom 1<br>Podal Hi-Hat   | ÷                                       | Synth Low Tom 1    | Brush Low Tom 1       | Timpani G      | ¢<br>4       |
| A2                              | 44   | Mid Tom 2                   | ÷                                       | Synth Mid Tom 2    | Brush Mid Tom 2       | Timpani A      | È            |
| BI2                             | 46   | Open Hi-Hat                 | ÷                                       | ÷                  | ÷                     | Timpani A#     | ÷            |
| B2                              | 47   | Mid Tom 1                   | ÷                                       | Synth Mid Tom 1    | Brush Mid Tom 1       | Timpani B      | ÷            |
| C3                              | 48   | Grash Cymbal 1              | 4                                       | Synth High Tom 2   | erusn High Tom 2<br>← | Timpani C#+    | é            |
| D3                              | 50   | High Tom 1                  | ÷                                       | Synth High Tom 1   | Brush High Tom 1      | Timpani D+     | ÷            |
| E3 EV3                          | 51   | Ride Cymbal 1               | ÷                                       | ÷                  | ÷                     | Timpani D#+    | ÷            |
| E3                              | 52   | Chinese Cymbal              | <del>6</del>                            |                    | <del>4</del>          | Timpani E+     | <del>(</del> |
| F3<br>F83                       | 53   | Tambourine                  | €<br>€                                  |                    | ÷                     | timpanir+<br>← | €<br>€       |
| G3                              | 55   | Splash Cymbal               | ÷                                       | ÷                  | ÷                     | ÷              | ÷            |
| A <sup>1</sup> 3                | 56   | Cowbell                     | ÷                                       | <del>(</del>       | <del>(</del>          | <del>(</del>   | <del>(</del> |
| A3 Bb3                          | 57   | Vibraslap                   | 4                                       | ÷                  | ÷<br>4                | ÷              | 4<br>4       |
| B3 5-5                          | 59   | Ride Cymbal 2               | ÷                                       | ÷                  | ÷                     | ÷              | é            |
| C4                              | 60   | High Bongo                  | ←                                       | ÷                  | ÷                     | <del>+</del>   | <del>~</del> |
| C <sup>#</sup> 4                | 61   | Low Bongo                   | ( ( ) ( ) ( ) ( ) ( ) ( ) ( ) ( ) ( ) ( | ( <del>(</del>     | <del>(</del>          | ÷              | <del>(</del> |
| Eb4                             | 62   | Open High Conga             | F (-                                    |                    | +<br>+                | +<br>+         | ₹<br>€       |
| E4                              | 64   | Open Low Conga              | ÷                                       | ÷                  | ÷                     | ÷              | ÷            |
| F4                              | 65   | High Timbale                | ÷                                       | ÷                  | <del>(</del>          | ÷              | ÷            |
| F#4                             | 66   | Low Timbale                 | <del>4</del>                            | <del>4</del>       | <del>(</del>          | <del>(</del>   | <del>(</del> |
| G4 A14                          | 68   | L ow Agogo                  | ¥<br>+                                  |                    | ÷                     | ÷              | ÷            |
| A4                              | 69   | Cabasa                      | ÷                                       | ÷                  | ÷                     | ÷              | ÷            |
| B4 B4                           | 70   | Maracas                     | <del>(</del>                            | ( <del>(</del>     | ÷                     | <del>(</del>   | <del>(</del> |
| 07                              | 72   | Long Low Whistle            | ₹<br>4                                  | ₩<br>₩             | ₹<br>4                | ₩<br>₩         | Tabla Ge     |
| C5 C15                          | 73   | Short Guiro                 | ÷                                       | ÷                  | +                     | +              | Tabla Te     |
| D5                              | 74   | Long Guiro                  | <del>(</del>                            | <del>(</del>       | <del>(</del>          | <del>(</del>   | Tabla Na     |
| E5                              | 75   | Claves                      | <del>6</del>                            | ( <del>(</del>     | <del>4</del>          | <del>(</del>   | Tabla Tun    |
| <br>E5                          | 77   | Low Wood Block              | ÷                                       | ÷                  | ÷                     | ÷              | ÷            |
| F#5                             | 78   | Mute Cuica                  | ←                                       | ÷                  | ÷                     | <del>+</del>   | <del>~</del> |
| G5                              | 79   | Open Cuica<br>Mute Triangle | ÷                                       | <del>(</del>       | <del>¢</del>          | <del>(</del>   | ÷            |
| A5                              | 80   | Open Triangle               | ÷                                       | ÷                  | ÷                     | È              | È            |
| B <sup>1</sup> 5                | 82   | Shaker                      | ÷                                       | <del>&lt;</del>    | ÷                     | ÷              | ÷            |
| B5                              | 83   | Cheer Short                 | Power Kick 2                            | Dance Kick 1       |                       |                |              |
| C6                              | 84   | Cheer Long                  | Power Kick 1<br>Power Spare 1           | Dance Kick 2       |                       |                |              |
| D6                              | 86   | Cheer Fade Out              | Power Hand Clap                         | Dance Snare 1      |                       |                |              |
| E <sup>6</sup>                  | 87   | Explotion 1                 | Power Snare 2                           | Dance Clap         |                       |                |              |
| E0                              | 88   | Explotion 2                 |                                         | HinHon Close Hat   |                       |                |              |
| F6 F#6                          | 90   |                             |                                         | Noise Rise         |                       |                |              |
| G6                              | 91   | _                           |                                         | HipHop Open Hat    |                       |                |              |
| A6 A/6                          | 92   |                             |                                         |                    |                       |                |              |
| BI6                             | 94   |                             |                                         |                    |                       |                |              |
| B6                              | 95   |                             |                                         |                    |                       |                |              |
| C7                              | 96   |                             |                                         |                    |                       |                |              |
| D7                              | 97   |                             |                                         |                    |                       |                |              |
| E-7                             | .99  |                             |                                         |                    |                       |                |              |
| E7                              | 100  |                             |                                         |                    |                       |                |              |
| F7                              | 101  | -                           |                                         |                    |                       |                |              |
| G7                              | 102  |                             |                                         |                    |                       |                |              |
| A <sup>1</sup> 7                | 104  |                             |                                         |                    |                       |                |              |
| A7                              | 105  | -                           |                                         |                    |                       |                |              |
| B7 B7                           | 106  |                             |                                         |                    |                       |                |              |
| <br>C8                          | 107  |                             |                                         |                    |                       |                |              |
| C <sup>1</sup> 8                | 109  |                             |                                         |                    |                       |                |              |
| D8                              | 110  |                             |                                         |                    |                       |                |              |
| E8                              | 112  |                             |                                         |                    |                       |                |              |
| F8                              | 113  |                             |                                         |                    |                       |                |              |
| F#8                             | 114  |                             |                                         |                    |                       |                |              |
| G8                              | 115  | -                           |                                         |                    |                       |                |              |
| A8                              | 110  |                             |                                         |                    |                       |                |              |
| BI8                             | 118  |                             |                                         |                    |                       |                |              |
| B8                              | 119  | -                           |                                         |                    |                       |                |              |
| C9                              | 120  | -                           |                                         |                    |                       |                |              |
| D9                              | 122  |                             |                                         |                    |                       |                |              |
| E9 E9                           | 123  |                             |                                         |                    |                       |                |              |
| E9                              | 124  |                             |                                         |                    |                       |                |              |
| F9 ===0                         | 125  | -                           |                                         |                    |                       |                |              |
| G9                              | 127  |                             |                                         |                    |                       |                |              |

※"←"の鍵盤は、STANDARD SET 1と同じ音です。

# ソングリスト

| 番号       | 曲名                                                                              |
|----------|---------------------------------------------------------------------------------|
| ピアノ/クラシッ | ク                                                                               |
| 1        | エリーゼのために                                                                        |
| 2        | 小犬のワルツ                                                                          |
| 3        | トルコ行進曲(モーツァルト)                                                                  |
| 4        | トロイメライ                                                                          |
| 5        | 別れの曲                                                                            |
| 6        | 愛の夢 第3番                                                                         |
| 7        | ノクターン 作品9の2 (ショパン)                                                              |
| 8        | カノン (パッヘルベル)                                                                    |
| 9        | メリーさんのひつじ                                                                       |
| 10       | 白鳥 「動物の謝肉祭」より                                                                   |
| 11       | G線上のアリア                                                                         |
| 12       | 春「四季」より                                                                         |
| 13       | ハンガリー舞曲 第5番                                                                     |
| 14       | ト長調のメヌエット                                                                       |
| 15       | ガボット(ゴヤック)                                                                      |
| 16       | アラベスク(ブルクミュラー)                                                                  |
| 17       | ひいらぎかざろう                                                                        |
| 18       | 支びの歌                                                                            |
| 19       | $P \vec{n}_{\tau} \cdot \nabla   P (f / -)$                                     |
| 20       | プレリュード 作品28の7(ショパン)                                                             |
| 21       |                                                                                 |
| 22       | N + タ 作品27の2 「日米」 第1楽音                                                          |
| 23       | 「ハクーテイナー                                                                        |
| 24       | ×1.き曲キ                                                                          |
| 25       |                                                                                 |
| 26       | 真が八の未向<br>主と 人の切みの吉びと                                                           |
| 20       | 上な、八の主のの音しよ<br>行進曲 「くろみ割り人形」とり                                                  |
| 28       | 目進曲 くるの刮り入心」より<br>関生十の歌 細曲「カルメンハートり                                             |
| 20       | 岡干工の駅 祖田 カルハン」より<br>インヴェンション 第1番                                                |
| 30       |                                                                                 |
| 100      | フレリュート 第1番 (J. S. バッバ)                                                          |
| 31       | きとしこの友                                                                          |
| 32       |                                                                                 |
| 33       | シングル・ヘル キャッシュ                                                                   |
| 34       | + 7 1 1 2 2 1 2 2 1 2 2 1 2 2 1 2 2 2 1 2 2 2 2 2 2 2 2 2 2 2 2 2 2 2 2 2 2 2 2 |
| 35       | + 7 m +                                                                         |
| 11日の中    | もみの木                                                                            |
| 26       | 和老の行准                                                                           |
| 37       | 生日の11年                                                                          |
| 38       |                                                                                 |
| 30       | フー・ローフ                                                                          |
| 40       | ノスインシノーノレイス                                                                     |
| 40       | と5255星<br>+また十時計                                                                |
| 42       |                                                                                 |
| 43       | イン・トッノ・オノ・オールト・スモーキー                                                            |
| 45       | かんふんふん                                                                          |
| 44       |                                                                                 |
| 45       |                                                                                 |
| 40       | マイ・小                                                                            |
| 47       |                                                                                 |
| 40       |                                                                                 |
| 49       | アロハ・オエ                                                                          |
| 50       | ロノドノ侗                                                                           |
| 51       | へとは未の小の下で<br>本の/まさ/                                                             |
| 52       | 林のへよさん                                                                          |
| 53       |                                                                                 |
| 54       | 変しのクレメンタイン                                                                      |
| 55       | 余巴のこひん                                                                          |
| 56       | アルノ人一万尺                                                                         |
| 5/       | 線路は続くよとこまでも                                                                     |
| 58       | おお スサンナ                                                                         |
| 59       | わらの中の七面局                                                                        |
| nu nu    |                                                                                 |

# ダンスミュージックモードリスト

| 番号         | 曲名                |
|------------|-------------------|
| EDM (エレクト) | ロニック・ダンス・ミュージック)  |
| 1          | ELECTRO DANCE 1   |
| 2          | ELECTRO DANCE 2   |
| 3          | ELECTRO DANCE 3   |
| 4          | BIG BEAT TECHNO 1 |
| 5          | BIG BEAT TECHNO 2 |
| 6          | SPEED SHUFFLE 1   |
| 7          | SPEED SHUFFLE 2   |
| 8          | POP TRANCE 1      |
| 9          | POP TRANCE 2      |
| 10         | SLOW SOUL 1       |
| 11         | DIGITAL SHUFFLE 1 |
| 12         | DIGITAL SHUFFLE 2 |
| 13         | POWER POP 1       |
| 14         | POWER POP 2       |
| 15         | POWER POP 3       |
| 16         | NEO TRANCE 1      |
| 1/         | NEO TRANCE 2      |
| 18         |                   |
| 19         |                   |
| 20         |                   |
| 21         |                   |
| 22         |                   |
| 23         |                   |
| 24         |                   |
| 25         |                   |
| 20         |                   |
| 28         | DANCE BAGGA       |
| 29         |                   |
| 30         | ACID ELECTRO 2    |
| 31         | HARD ELECTRO      |
| 32         | ACID TECHNO 1     |
| 33         | ACID TECHNO 2     |
| 34         | FANTASTIC DANCE   |
| 35         | FUTURE POP        |
| ハウス        |                   |
| 36         | ELECTRIC POP      |
| 37         | DIGITAL SHUFFLE 3 |
| 38         | POP DANCE 1       |
| 39         | POP DANCE 2       |
| 40         | FUTURE HOUSE 1    |
| 41         | FUTURE HOUSE 2    |
| 42         | SPEED HOUSE 1     |
| 43         | SPEED HOUSE 2     |
| 44         | URBAN DANCE 1     |
| 45         | URBAN DANCE 2     |
| ヒップホップ     |                   |
| 46         | DEEP SOUL 1       |
| 47         | DEEP SOUL 2       |
| 48         | SLOW SOUL 2       |
| 49         | ELECTRO BOUNCE 3  |
| 50         | ELECTRO RAGGA     |

# リズムリスト

| 番号     | リズム名              |
|--------|-------------------|
| 8ビート   |                   |
| 1      | STRAIGHT 8 BEAT   |
| 2      | 8 BEAT            |
| 16ビート  |                   |
| 3      | 16 BEAT           |
| 4      | 16 BEAT SHUFFLE 1 |
| 5      | 16 BEAT SHUFFLE 2 |
| バラード   |                   |
| 6      | MODERN BALLAD     |
| 7      | 16 BEAT BALLAD    |
| 8      | POP BALLAD        |
| 9      | 6/8 BALLAD        |
| ダンス    |                   |
| 10     | EDM 1             |
| 11     | EDM 2             |
| 12     | DISCO POP         |
| 13     | MODERN R&B        |
| ホップス   |                   |
| 14     | POP               |
| 15     |                   |
| 10     | 60 \$ 500L        |
| 17     | STRAIGHT BOCK     |
| 17     |                   |
| 10     | SI OW BOCK        |
| 20     |                   |
| ジャブ    |                   |
| 21     |                   |
| 22     | SLOW SWING        |
| 23     |                   |
| 24     | FOX TBOT          |
| ヨーロピアン |                   |
| 25     | POLKA             |
| 26     | WALTZ 1           |
| 27     | SLOW WALTZ        |
| 28     | VIENNESE WALTZ    |
| 29     | FRENCH WALTZ      |
| 30     | TANGO             |
| 31     | MARCH 1           |
| 32     | MARCH 2           |
| ラテン    |                   |
| 33     | BOSSA NOVA        |
| 34     | SAMBA             |
| 35     | МАМВО             |
| 36     | RHUMBA            |
| 37     | CHA-CHA-CHA       |
| 38     | MERENGUE          |
| 39     | BOLERO            |
| 40     | SALSA             |
| 41     | REGGAE            |
| 42     |                   |
| 43     |                   |
| 44     |                   |
|        |                   |
| 45     |                   |
| 40     |                   |
| 17     | GABBA             |
| 47     | GARBA             |

| 番号             | リズム名            |
|----------------|-----------------|
| 50             | DANDIYA         |
| 51             | BHAJAN          |
| 52             | INDIAN POP 1    |
| 53             | INDIAN POP 2    |
| 54             | INDIAN POP 3    |
| 55             | INDIAN POP 4    |
| 56             | QAWWALI         |
| 57             | KERALA          |
| 58             | RAJASTHANI      |
| ワールド           |                 |
| AMERICAN       |                 |
| 59             | COUNTRY BALLAD  |
| 60             | BLUEGRASS       |
| 61             | DIXIE           |
| 62             | TEX-MEX         |
| 63             | FAST GOSPEL     |
| 64             | HAWAIIAN        |
| EASTERN EURC   | PEAN            |
| 65             | RUSSIAN CHANSON |
| ARABIC         |                 |
| 66             | ADANI           |
| CHINESE        |                 |
| 67             | JIANGNAN        |
| 68             | DONGBEIYANGGE   |
| 69             | JINGJU          |
| 70             | HUANGMEIXI      |
| 71             | MIAOZU          |
| 72             | XINJIANG        |
| INDONESIAN     |                 |
| 73             | DANGDUT         |
| その他            |                 |
| 74             | CHRISTMAS WALTZ |
| 75             | STRING QUARTET  |
| ピアノリズム <u></u> |                 |
| 76             | ARPEGGIO        |
| 77             | WALTZ 2         |

# 指定できるコード種一覧

### ■フィンガード1、2で指定できるコード種

| C (メジャー)                                          |  |
|---------------------------------------------------|--|
| Cm (マイナー)                                         |  |
| Cdim (ディミニッシュ)                                    |  |
| Caug (オーギュメント) <sup>※3</sup>                      |  |
| ℃⁵ (フラットフィフス)                                     |  |
| Csus4 (サスフォー) <sup>※3</sup>                       |  |
| Csus2 (サスツー) <sup>※3</sup>                        |  |
| C7 (セブンス)                                         |  |
| Cm7 (マイナー<br>セブンス)*3                              |  |
| CM7 (メジャーセブンス)                                    |  |
| (マイナー<br>CmM7 メジャー<br>セプンス)                       |  |
| Cdim7 <sup>(ディミニッシュ</sup><br>セプンス) <sup>※3</sup>  |  |
| (ディミニッシュ<br>CdimM7 メジャー<br>セブンス)                  |  |
| C7 <sup>♭5</sup> (セプンスフラット<br>フィフス) <sup>※3</sup> |  |
| (マイナー<br>Cm7⁵ セブンスフラット<br>フィフス) <sup>※3</sup>     |  |
| (メジャー<br>CM7⁵ セブンスフラット<br>フィフス)                   |  |
| Caug7 (オーギュメント<br>セブンス)                           |  |
| (オーギュメント<br>CaugM7 メジャー<br>セブンス)                  |  |
| C7sus4 <sup>(</sup> セブンス<br>サスフォー)                |  |
| C6 (シックス) <sup>※1 ※3</sup>                        |  |
| Cm6 <sup>(マイナー</sup><br>シックス) <sup>※2 ※3</sup>    |  |
| Cadd9 (アドナインス)                                    |  |

| Cmadd9 (マイナー<br>アドナインス)                     |  |
|---------------------------------------------|--|
| C69 <sup>(シックス</sup><br>ナインス) <sup>※3</sup> |  |
| (マイナー<br>Cm69 シックス<br>ナインス) <sup>※3</sup>   |  |

 ※1 フィンガード2では、Am7として判別されます。
 ※2 フィンガード2では、Am7<sup>5</sup>として判別されます。
 ※3 転回形では使えない場合があります。
 ※4 正しいコード演奏ではなく、自動伴奏機能での簡易的に コードを指定できる特殊な押え方です。

### ■フィンガードオンベース、フルレンジコードで 指定できるコード種

フィンガード1、2で指定できるコード種に加え、下記のコード 種が判別できます。

| $\frac{C^{\sharp}}{C} \cdot \frac{D}{C} \cdot \frac{F}{C} \cdot \frac{F^{\sharp}}{C} \cdot \frac{G}{C} \cdot \frac{A^{\flat}}{C} \cdot \frac{A}{C} \cdot \frac{B^{\flat}}{C} \cdot \frac{C^{\sharp}m}{C} \cdot \frac{Dm}{C} \cdot \frac{Fm}{C}$                |
|----------------------------------------------------------------------------------------------------|
| $\frac{F^{\sharp}m}{C} \cdot \frac{Gm}{C} \cdot \frac{A^{\flat}m}{C} \cdot \frac{Am}{C} \cdot \frac{B^{\flat}m}{C} \cdot \frac{Bm}{C} \cdot \frac{C^{\sharp}dim}{C} \cdot \frac{Ddim}{C}$                                                                      |
| $\frac{\text{Fdim}}{C} \cdot \frac{\text{F}^{\sharp}\text{dim}}{C} \cdot \frac{\text{Gdim}}{C} \cdot \frac{\text{A}^{\flat}\text{dim}}{C} \cdot \frac{\text{Adim}}{C} \cdot \frac{\text{Bdim}}{C} \cdot \frac{\text{F7}}{C} \cdot \frac{\text{A}^{\flat}7}{C}$ |
| $\frac{Fm7}{C} \cdot \frac{FM7}{C} \cdot \frac{A^{\flat}M7}{C} \cdot \frac{F^{\sharp}m7^{\flat 5}}{C} \cdot \frac{Gm7}{C} \cdot \frac{G7}{C} \cdot \frac{A^{\flat}add9}{C}$                                                                                    |

### Q×E

- フィンガードオンベースでは、最低音がベース音として判別され、転回形は使えません。
- フルレンジコードでは、最低音とその次の音がある程度離れている場合に、分数コードとして判別されます。
- フルレンジコードではフィンガード1、フィンガード2、 フィンガードオンベースと異なり、鍵盤を3つ以上押したと きに限りコードが指定されます。

コード例一覧

| *1                     | С | C‡/(D♭) | D | (D <sup>#</sup> )/E <sup>,</sup> | E | F |  |
|------------------------|---|---------|---|----------------------------------|---|---|--|
| М                      |   |         |   |                                  |   |   |  |
| m                      |   |         |   |                                  |   |   |  |
| dim                    |   |         |   |                                  |   |   |  |
| aug                    |   |         |   |                                  |   |   |  |
| sus4                   |   |         |   |                                  |   |   |  |
| sus2                   |   |         |   |                                  |   |   |  |
| 7                      |   |         |   |                                  |   |   |  |
| m7                     |   |         |   |                                  |   |   |  |
| M7                     |   |         |   |                                  |   |   |  |
| m7 <sup>₅5</sup>       |   |         |   |                                  |   |   |  |
| <b>7</b> <sup>⊳5</sup> |   |         |   |                                  |   |   |  |
| 7sus4                  |   |         |   |                                  |   |   |  |
| add9                   |   |         |   |                                  |   |   |  |
| madd9                  |   |         |   |                                  |   |   |  |
| mM7                    |   |         |   |                                  |   |   |  |
| dim7                   |   |         |   |                                  |   |   |  |
| 69                     |   |         |   |                                  |   |   |  |
| 6                      |   |         |   |                                  |   |   |  |
| m6                     |   |         |   |                                  |   |   |  |

\*1 根音(ルート) \*2 コードの種類 • コード入力鍵盤の範囲などの制約により、一部のコードでは上記のとおりに指定できない場合があります。

| *1<br>*2         | F‡/(G <sup>♭</sup> ) | G | (G♯)/A♭ | А | (A♯)/B♭ | В |
|------------------|----------------------|---|---------|---|---------|---|
| М                |                      |   |         |   |         |   |
| m                |                      |   |         |   |         |   |
| dim              |                      |   |         |   |         |   |
| aug              |                      |   |         |   |         |   |
| sus4             |                      |   |         |   |         |   |
| sus2             |                      |   |         |   |         |   |
| 7                |                      |   |         |   |         |   |
| m7               |                      |   |         |   |         |   |
| M7               |                      |   |         |   |         |   |
| m7 <sup>♭5</sup> |                      |   |         |   |         |   |
| 7♭5              |                      |   |         |   |         |   |
| 7sus4            |                      |   |         |   |         |   |
| add9             |                      |   |         |   |         |   |
| madd9            |                      |   |         |   |         |   |
| mM7              |                      |   |         |   |         |   |
| dim7             |                      |   |         |   |         |   |
| 69               |                      |   |         |   |         |   |
| 6                |                      |   |         |   |         |   |
| m6               |                      |   |         |   |         |   |

\*1 根音(ルート) \*2 コードの種類 • コード入力鍵盤の範囲などの制約により、一部のコードでは上記のとおりに指定できない場合があります。

資料

Model: CT-S300

Version : 1.0

| 備考     |                            |                           |                               | **は関係なし                                                   |               |         | バング・セレクト<br>モジュレージョン<br>オルタメント・ダイム<br>デー・ジ・エントリーLSB/MSB<br>ポリーント<br>エクスプレッション<br>オールド1<br>ソスデヌート                                                                    |
|--------|----------------------------|---------------------------|-------------------------------|-----------------------------------------------------------|---------------|---------|----------------------------------------------------------------------------------------------------|
| 受信     | $1 \sim 16$<br>$1 \sim 16$ | モード3<br>×<br><b>*****</b> | $0\sim127$ $0\sim127$ $127*1$ | $\bigcirc$ 9nH v = 1 $\sim$ 127<br>x 9nH v = 0, 8nH v =** | ×O            | 0       |                                                                                                    |
| 送信     | $1 \sim 16$                | 七一下3<br>× ×<br>* * * *    | 0 ~ 127<br>*****              | $\bigcirc$ 9nH v = 1 $\sim$ 127<br>× 8nH v = 64           | ××            | 0       | °* °° °°<br>* °× °× × °× °                                                                                                    |
| イビッション | 電源ON時<br>設定可能              | 電源ON時<br>メッセージ<br>代 用     | 御滅                            | ノート・オンノート・オフ                                              | キー別<br>チャンネル別 |         | 9<br>86,9 – 1 – 7<br>86,0 – 1 – 4,866<br>86,0 – 1 – 4,866<br>86,0 – 1 – 4,866<br>86,0 – 1 – 4,866<br>86,0 – 1 – 4,866<br>86,0 – 1 – 1 – 1 – 1 – 1 – 1 – 1 – 1 – 1 – |
| くそて    | ベーシック<br>チャンネル             | だ<br> <br>                | ノート<br>ナンバー                   | バロシティ                                                     | アフター・<br>タッチ  | ピッチ・ベンド | コントロール・<br>インジール・                                                                                                    |

# MIDI インプリメンテーション・チャート

| ソフト<br>フィルター・レゾナンス<br>フリン・シティム<br>プライトネス<br>ポープントロール<br>リバーク・センド・レベル<br>RPN LSB/MSB          |                             |          |                                          |                      |                                                                                              | - ジの評徴は<br><mark>T-S300(</mark> )参照                                                        |                                  |
|----------------------------------------------------------------------------------------------|-----------------------------|----------|------------------------------------------|----------------------|----------------------------------------------------------------------------------------------|--------------------------------------------------------------------------------------------|----------------------------------|
| 2<br>00000000                                                                                | $0 \sim 127$                | 0*2      | ×××                                      | ××                   | 00×00×                                                                                       | エクスクルーシブ・メッセー<br>s://support.casio.jp/emi/manual/C                                         | () : あり<br>× · たし                |
| ;;<br>;<br>;<br>;<br>;<br>;<br>;<br>;<br>;<br>;<br>;<br>;<br>;<br>;<br>;<br>;<br>;<br>;<br>; | * *<br>**<br>**<br>**<br>** | 0*2      | × × ×                                    | × ×                  | × × × × × ×                                                                                  | *1:音色による<br>*2:送受信対応RPN,システム・<br>MIDI Implementation ( <mark>http</mark><br>*3:ペグルの設定により択一 | モード2:オムニ・オン、モノキード4・ドレ            |
| 67<br>772<br>772<br>773<br>773<br>773<br>773<br>773<br>773<br>773<br>710<br>100, 100         | <b>プログラム・チェンジ</b><br>設定可能範囲 | エクスクルーシブ | ソング・ポジション<br><b>コモン</b> ソング・セレクト<br>チューン | リアル クロック<br>タイム コマンド | その他 オール・サウンド・オフ<br>リセット・オール・コントローラー<br>ローカル ON/OFF<br>オール・ノート・オフ<br>アクティブ・センシング<br>システム・リセット | 帯                                                                                          | モード1:オムニ・オン、ポリ<br>モード3・オムニ・オフ、ポリ |

# CASIO<sub>o</sub>

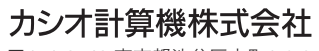

〒151-8543 東京都渋谷区本町1-6-2

MA1909-A © 2019 CASIO COMPUTER CO., LTD.